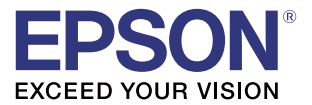

# Epson Deployment Tool ユーザーズマニュアル

#### 概要

特長および動作環境について説明します。

#### インストール

Epson Deployment Toolのインストール、 およびアンインストールについて説明します。

#### 使用方法

Epson Deployment Toolの使用方法について説明します。

M00070008 Rev.l

#### ご注意

- 本書の内容の一部または全部を無断で転載、複写、複製、改ざんすることは固くお断りします。
- 本書の内容については、予告なしに変更することがあります。最新の情報はお問い合わせください。
- 本書の内容については、万全を期して作成いたしましたが、万一ご不審な点や誤り、記載もれなど、お気づきの点がありましたらご連絡ください。
- 運用した結果の影響については、上項に関わらず責任を負いかねますのでご了承ください。
- 本製品がお客様により不適切に使用されたり、本書の内容に従わずに取り扱われたり、またはエプソンおよびエプソン指定の者以外の第三者により修理・変更されたことなどに起因して生じた損害などにつきましては、責任を負いかねますのでご了承ください。
- エプソン純正品およびエプソン品質認定品以外のオプションまたは消耗品を装着してトラブルが発生した 場合には、責任を負いかねますのでご了承ください。

#### 商標について

EPSON および EXCEED YOUR VISION はセイコーエプソン株式会社の登録商標です。 Microsoft<sup>®</sup>、Excel<sup>®</sup>、Visual C++<sup>®</sup>、Windows<sup>®</sup>、およびWindows Vista<sup>®</sup>は、米国Microsoft Corporation の、米国およびその他の国における登録商標または商標です。 Wi-Fi<sup>®</sup>、WPA<sup>TM</sup>、WPA2<sup>TM</sup> は Wi-Fi Alliance<sup>®</sup> の登録商標または商標です。 Bluetooth<sup>®</sup> のワードマークおよびロゴは、Bluetooth SIG,Inc が所有する登録商標であり、セイコーエプソ

Blue LOULTE のワードマークのよびロコは、Blue LOULT SIG, ITC か所有する豆球商標でのり、ビイコーエフク ン株式会社はこれらのマークをライセンスに基づいて使用しています。 その他の製品名および会社名は、各社の商標または登録商標です。

© Seiko Epson Corporation 2013-2017. All rights reserved.

# 安全のために

## 記号の意味

本書では以下の記号が使われています。それぞれの記号の意味をよく理解してから製品を取り扱ってください。

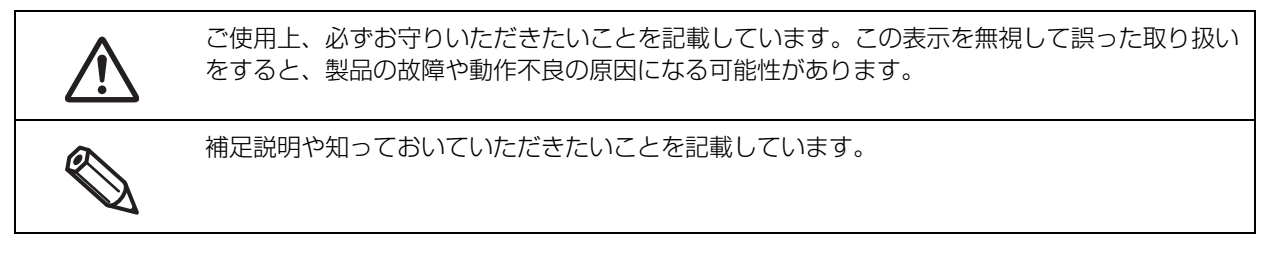

# 使用制限

本製品を航空機・列車・船舶・自動車などの運行に直接関わる装置・防災防犯装置・各種安全装置など機能・ 精度などにおいて高い信頼性・安全性が必要とされる用途に使用される場合は、これらのシステム全体の信頼 性および安全維持のためにフェールセーフ設計や冗長設計の措置を講じるなど、システム全体の安全設計にご 配慮いただいた上で当社製品をご使用いただくようお願いいたします。

本製品は、航空宇宙機器、幹線通信機器、原子力制御機器、医療機器など、きわめて高い信頼性・安全性が必要とされる用途への使用を意図しておりませんので、これらの用途には本製品の適合性をお客様において十分 ご確認の上、ご判断ください。

# 本書について

## 本書の目的

本書は、Epson Deployment Toolの使用に必要な情報を提供することを、その目的としています。

## 本書の構成

本書は次のように構成されています。

- 第1章 概要
- 第2章 インストール
- 第3章 使用方法

# もくじ

| ■ 安全のために | 3 |
|----------|---|
| 記号の意味    | 3 |
| ■ 使用制限   | 3 |
| ■ 本書について | 3 |
| 本書の目的    | 3 |
| 本書の構成    | 3 |
| ■もくじ     | 4 |

| 概要                                                                     | 5                                |
|------------------------------------------------------------------------|----------------------------------|
| ■ 特長                                                                   | 5                                |
| プリンターのネットワーク設定とプリンタ<br>定                                               | ァーの設<br>6                        |
| TM-C3500/TM-C3400の用紙設定<br>プリンタードライバーをインストールして<br>るパッケージの作成             | 8<br>ご設定す<br>9                   |
| ■ 管理者コンピューターの動作環境…<br>OS…<br>ソフトウェア…<br>サポート機種…<br>インターフェイス…<br>ダウンロード | 12<br>12<br>12<br>14<br>14<br>14 |
| ■ 制限事項                                                                 | 15                               |

| インストール     | 17 |
|------------|----|
| ■ インストール   | 17 |
| ■ アンインストール | 19 |

使用方法......20

| ■ プリンターの設定        | 20 |
|-------------------|----|
| 設定リストの作成          | 21 |
| 設定リストを使ってプリンターを設定 | 42 |
| CSV ファイルの活用       | 45 |

 ドライバーインストールパッケージの作成 47

| TM-C3500/TM-C3400/GP-C831     | .47  |
|-------------------------------|------|
| Advanced Printer Driver Ver.4 | .63  |
| Advanced Printer Driver Ver.5 | . 67 |
| ドライバーインストールパッケージの実行           | . 69 |

# ドライバー設定変更パッケージの作成70 ドライバー設定変更パッケージの作成……….70 ドライバー設定変更パッケージの実行……….76 CSV ファイルの活用…………….77

■ Acknowledgements......80

# 概要

本章では、Epson Deployment Tool の特長および動作環境について説明しています。

# 特長

Epson Deployment Tool は、プリンターの設定、プリンタードライバーのセットアップと設定変更を支援 するソフトウェアです。システムのプリンターやクライアントコンピューターのキッティング作業を行う管理 者の作業時間を短縮し、作業の効率化を図ることができます。

以下の特長があります。

- プリンターのネットワーク設定とプリンターの設定を一度に行うことができます。(6ページ)
- インク充てん前に、TM-C3500/TM-C3400の用紙設定ができます。(8ページ)
- 1つのパッケージで、複数のクライアントコンピューターのプリンタードライバーをインストールして設定 するパッケージを作成できます。(9ページ)

#### , プリンターのネットワーク設定とプリンターの設定

プリンターのネットワーク設定、証明書のインポート、およびプリンターの設定を一度に設定できます。 従来は、プリンター1台ごとに複数のソフトウェアから手動で設定していましたが、本ツールではプリンター の設定をあらかじめ登録することで、自動でプリンターに設定できます。また、複数のプリンターをあらかじ め設定することもできます。

管理者の事務所などでプリンターの設定を完了させることができるので、設置現場での作業時間を短縮して作業の効率化を図ることができます。

稼働中のプリンターの設定変更や証明書の更新は、Epson Monitoring Tool を使用してください。

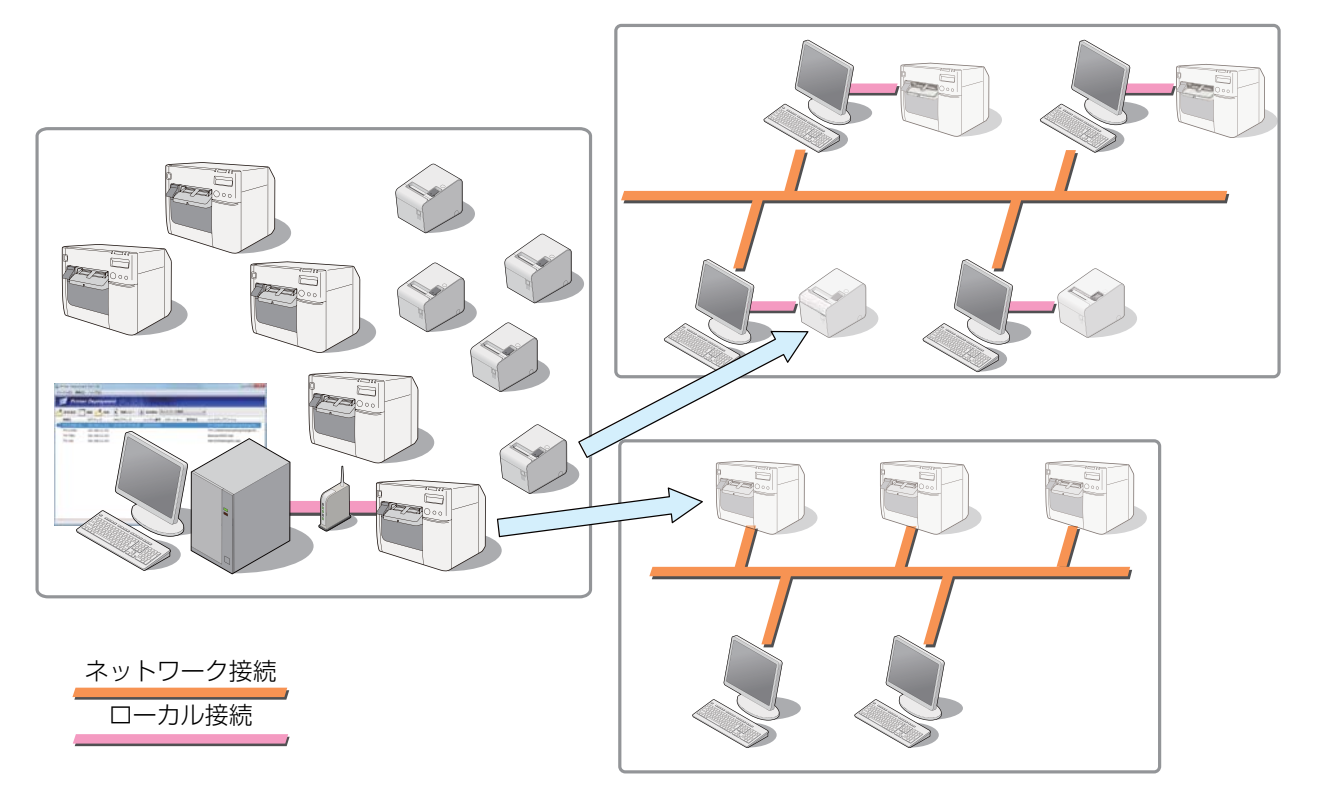

#### [Epson Deployment Tool を使った作業]

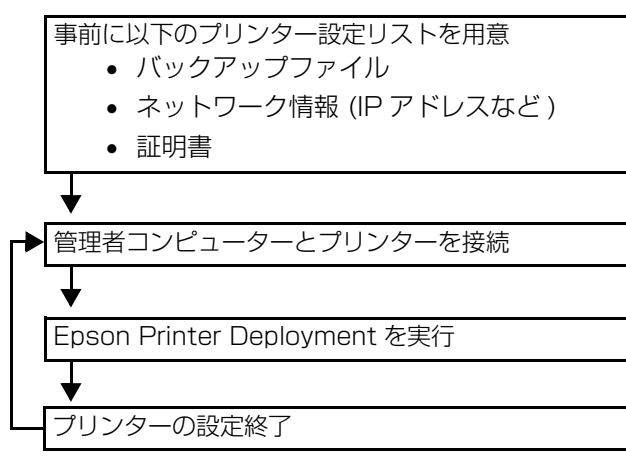

#### [従来の作業]

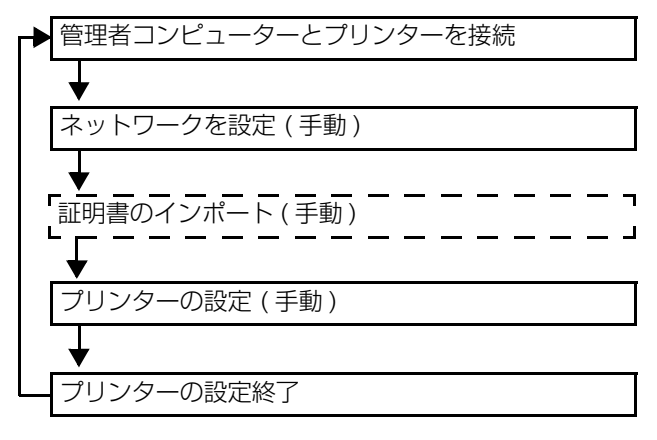

## TM-C3500/TM-C3400の用紙設定

TM-C3500/TM-C3400の場合、インク充填前に以下の設定ができます。

- 給紙装置 (ロール紙 / ファンフォールド紙) の設定
- 用紙位置検出の設定

0

TM-C3400の場合、ファームウェアバージョン WSN10000 以降、設定できます。

従来は、付属のロール紙を装着し、インク充填してからでないと、プリンターの用紙設定ができませんでした。 プリンターの設置前に、本ツールを使用して用紙設定することで、プリンターの設置場所での作業が減り、設 置時間の短縮と作業の効率化を図ることができます。

また、インク充填後にプリンターを移動させることによるトラブルを回避できます。

#### [Epson Deployment Tool を使った作業]

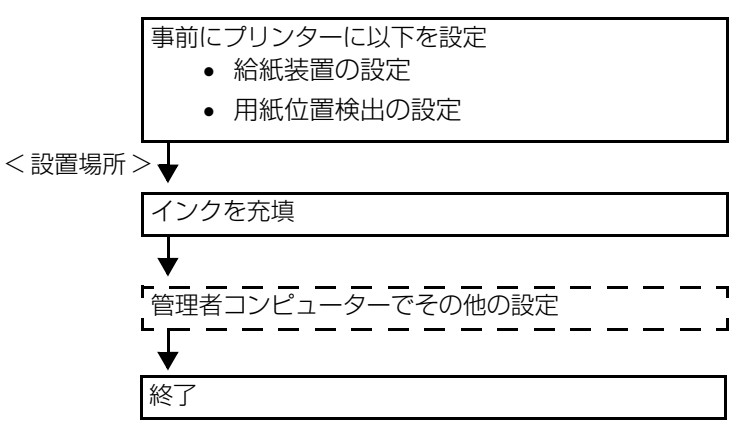

[従来の作業]

<設置場所>

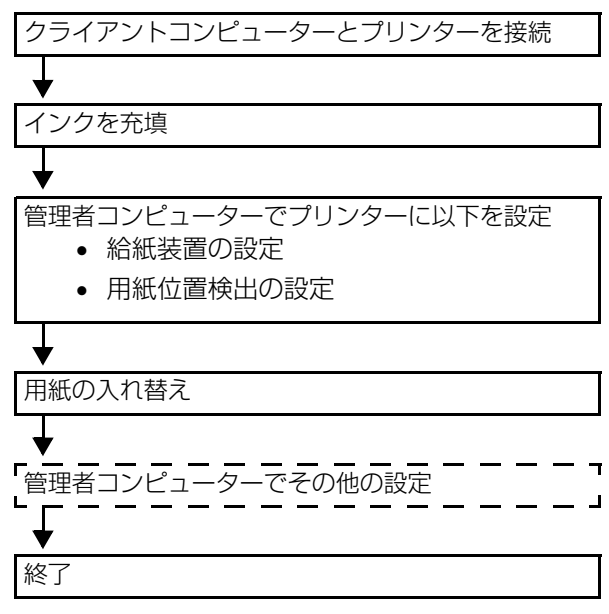

#### **、** プリンタードライバーをインストールして設定するパッケージの作成

従来は、プリンタードライバーごとにインストール / 設定するパッケージを作成していました。本ツールでは、 1 つのパッケージで、複数のクライアントコンピューターのプリンタードライバーをインストールして設定す るパッケージを作成できます。

- プリンタードライバーの初期設定 (p.10) 複数のクライアントコンピューターを初期設定する場合、プリンタードライバーのインストールと、プリン ターの登録 / 設定を行うドライバーインストールパッケージを作成します。
- プリンタードライバーの設定変更 (p.11)

クライアントコンピューターごとにプリンタードライバーの設定が異なったり、1 台のクライアントコン ピューターに複数のプリンターキューを設定したりする場合にも対応できる、ドライバー設定変更パッケー ジを作成します。

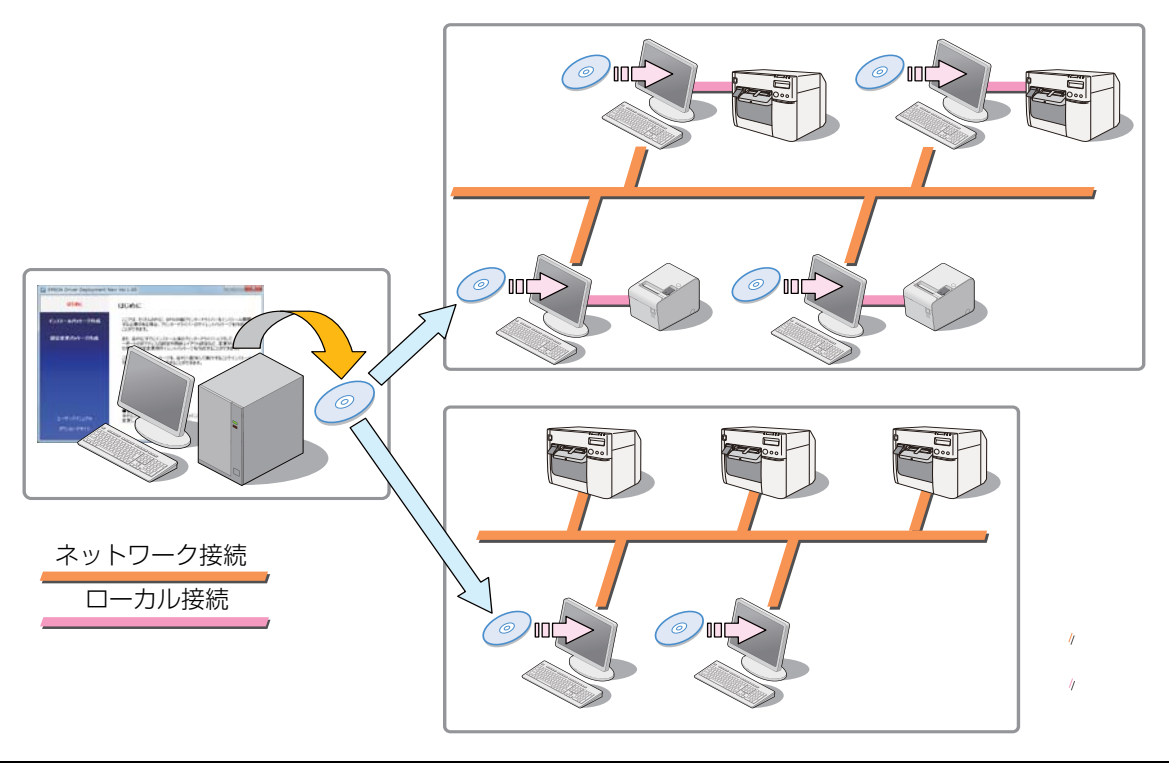

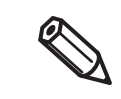

本ツールは、本ツールで作成したパッケージファイルをクライアントコンピューターへ配布する 機能はありません。

# プリンタードライバーの初期設定

[Epson Deployment Tool を使った作業]

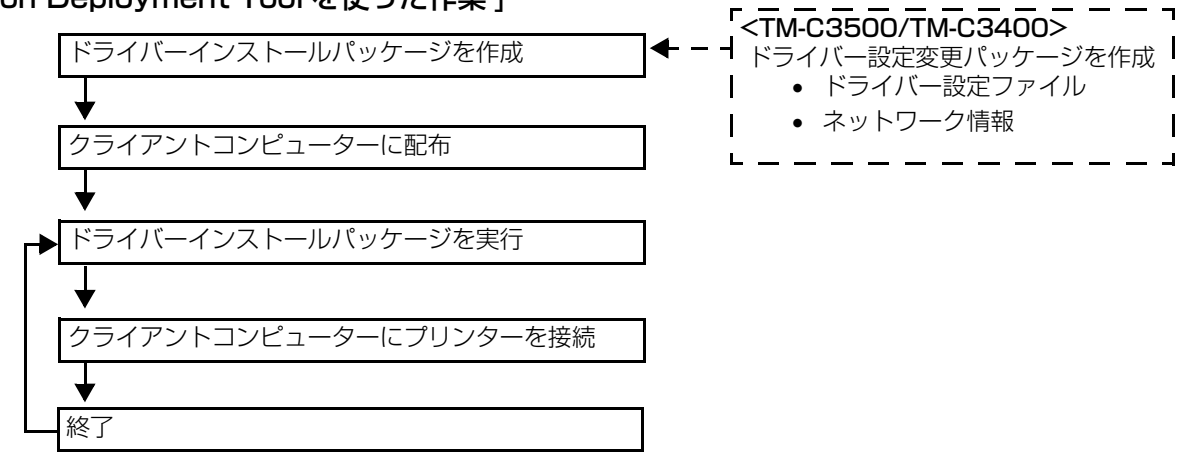

#### [従来の作業]

<TM-C3500/TM-C3400>

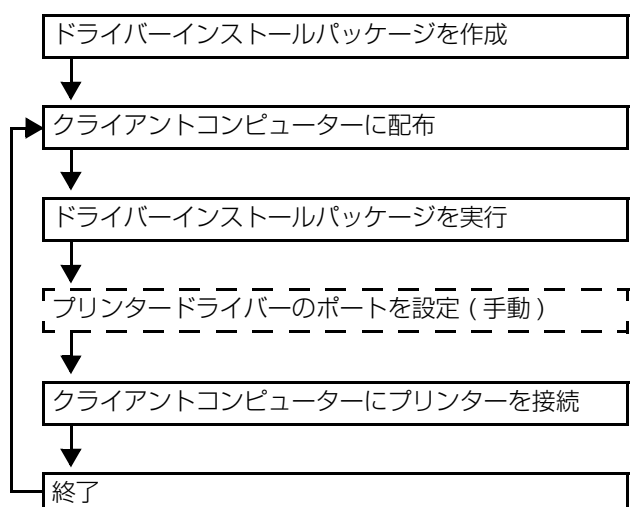

<Advanced Printer Driver>

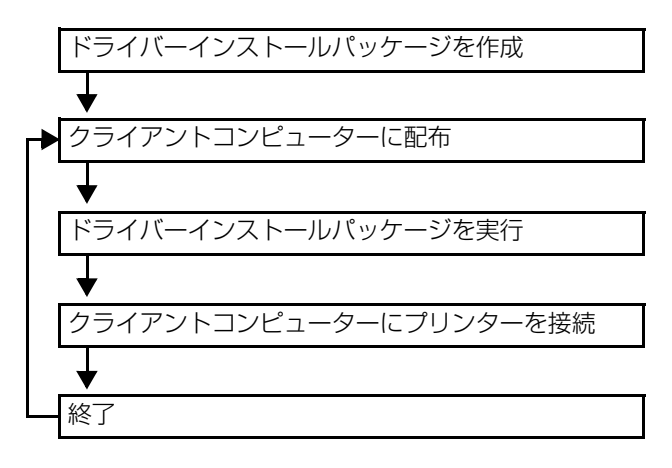

# プリンタードライバーの設定変更

[Epson Deployment Tool を使った作業]

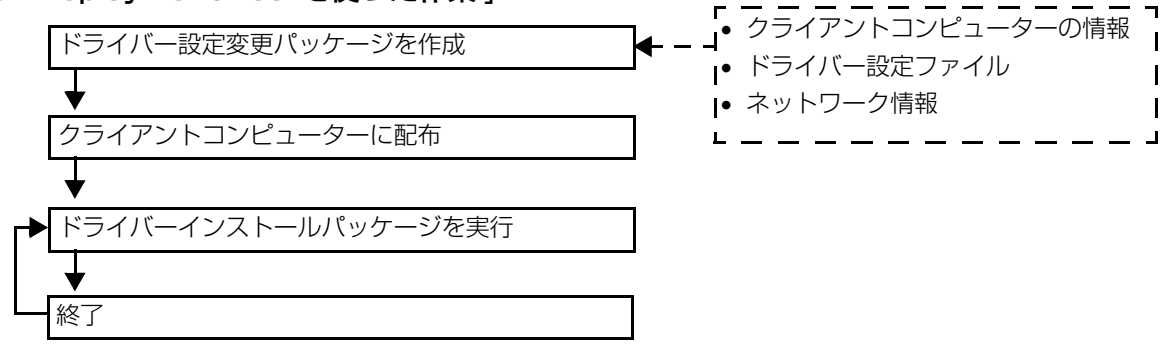

#### [従来の作業]

<TM-C3500/TM-C3400>

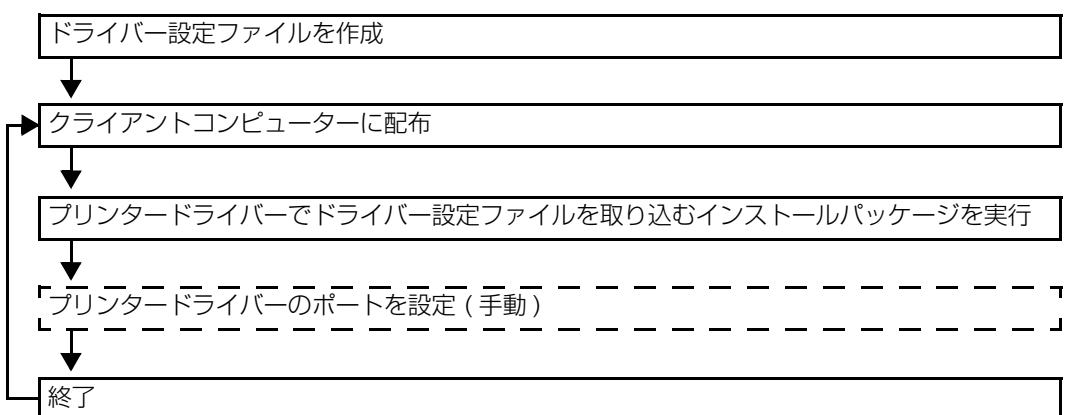

<Advanced Printer Driver>

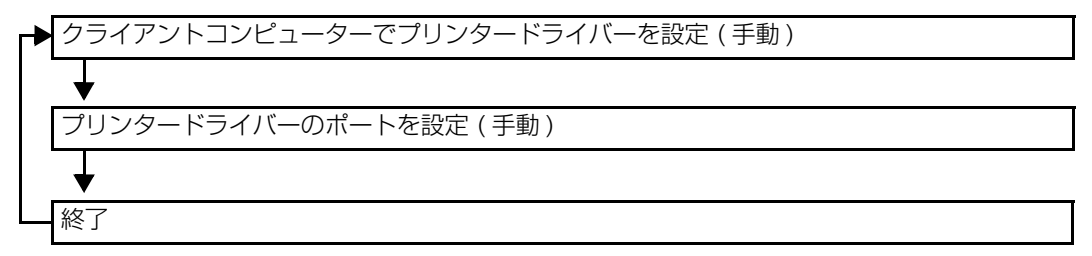

# 管理者コンピューターの動作環境

## OS

- Microsoft Windows 10 (32 bit / 64 bit)
- Microsoft Windows 8.1 (32 bit / 64 bit)
- Microsoft Windows 8 (32 bit / 64 bit)
- Microsoft Windows 7 SP1 以降 (32 bit / 64 bit)
- Microsoft Windows Vista SP2 以降 (32 bit / 64 bit)

## ソフトウェア

構築するシステム環境によって、必要なソフトウェアが異なります。

## プリンターの設定

□ 機種専用ユーティリティー(対応機種のみ)

| 機種専用ユーティリティー | リティー ユーティリティーバージョン |  |
|--------------|--------------------|--|
| BA-T500II    | Ver.1.30 以降        |  |
| TM-H6000IV   | Ver.1.30 以降        |  |
| TM-m10       | -                  |  |
| TM-m30       | -                  |  |
| TM-P20       | -                  |  |
| TM-P60II     | Ver.1.20 以降        |  |
| TM-P80       | -                  |  |
| TM-T20       | Ver.1.50 以降        |  |
| TM-T2011     | Ver.1.10 以降        |  |
| TM-T70II     | Ver.1.10 以降        |  |
| TM-T88V      | Ver.1.50 以降        |  |
| TM-T88VI     | Ver.1.10 以降        |  |
| ТМ-Т90ІІ     | Ver.1.10 以降        |  |

## プリンタードライバーの設定

□ プリンタードライバー

- Advanced Printer Driver Ver.4.09 以降
- Advanced Printer Driver Ver,5.00 以降
- GP-C831 Printer Driver Ver.2.1.0.0 以降
- TM-C3400 Printer Driver Ver.1.4 以降
- TM-C3500 Printer Driver Ver.1.0.0.5a 以降

#### EpsonNet SetupManager

TM-C3500/TM-C3400/GP-C831のドライバー設定に必要です。

- 上記のソフトウェアの詳細は、各種マニュアルを参照してください。
- UPOS ドライバーを使用している場合、Advanced Printer Driver は必要ありません。
  - UPOS ドライバーの環境の場合、Epson Deployment Tool を使って、プリンターの設定は できますが、ドライバーは設定できません。

| サポート機種  |         |          |          |
|---------|---------|----------|----------|
|         | GP-0831 | TM-C3400 | TM-03500 |
|         |         | TM-m10   | TM-m30   |
|         |         |          |          |
| TM-P20  |         |          |          |
| 1M-1201 | IM-IZUI | IM-188V  | IM-188VI |

TM-T90II

無線 LAN のセキュリティーを WPA-Enterprise に設定でき、証明書をインポートできる機種とファームウェ アバージョンは以下のとおりです。

| 機種                    | Wi-Fi <sup>®</sup> ファームウェアバージョン |
|-----------------------|---------------------------------|
| UB-R04 を搭載した TM プリンター | Ver.1.05 以降 (UB-R04 のファームウェア )  |
| ТМ-Р20                | -                               |
| TM-P60II              | Ver.1.04 以降                     |
| TM-P80                | -                               |

無線 LAN のセキュリティーを WPA2-Enterprise に設定でき、証明書をインポートできる機種とファーム ウェアバージョンは以下のとおりです。

| 機種                           | Wi-Fi ファームウェアバージョン             |
|------------------------------|--------------------------------|
| UB-EO4およびOT-WLO1を搭載したTMプリンター | Ver.1.00 以降 (UB-E04 のファームウェア ) |
| TM-m10                       | -                              |
| TM-m30                       | -                              |
| TM-T88VI                     | -                              |

インターフェイス

プリンターにより使用できるインターフェイスが異なります。詳細は、各プリンターのマニュアルを参照して ください。無線 LAN では設定できません。

- 有線 LAN \*
- USB
- シリアル
- Bluetooth<sup>®</sup>
- パラレル

\*: プリンターを DHCP に設定したり DHCP から他の設定にしたりする場合、DHCP サーバーを設置しない と使用できません。

## ゙゙ダウンロード

提供物は、下記ホームページからダウンロードできます。 http://www.epson.jp/support/sd/

# 制限事項

- □ Epson Printer Deployment の起動中は、プリンターへの印刷ができません。
- □ Epson Printer Deployment は、以下のソフトウェアの設定を行い、ソフトウェアを終了してから起動してください。
  - ・ 機種専用ユーティリティー プリンターの [新しいプリンターに自動復元する]が有効になっている場合、無効にしてください。 以下の手順で設定します。
    - [スタート]-[すべてのプログラム]-[Epson]-[TM-xxxx Software]-[TM-xxxx Utility] を選択します。
       機種専用ユーティリティーが起動します。
    - 2. [設定の保存と復元]をクリックします。
    - 3. [自動復元の設定]-[新しいプリンターに置き換わったときに、復元を自動で実行する]のチェックを外します。

| 現在の設定             | 設定の保存と復元                                |
|-------------------|-----------------------------------------|
| 動作テスト             | 保存                                      |
| ロゴの登録             | オブション                                   |
| クーポンの設定           | ▼ 登録済みロゴデータ                             |
| 用紙節約の設定           | ▼ プリンターの設定値 保存                          |
| 自動用紙カット           | 復元                                      |
| $\int \mathbb{S}$ | 7ァイル名: 参照                               |
| [高度な設定]           | 說明                                      |
| 印刷制御の設定           | NUMBER OF STREET                        |
| フォントの設定           | 復元                                      |
| オプションブザー          | 自動復元の設定                                 |
| 通信I/Fの設定          | ■新しいプリンターに置き換わったときに、復元を自動で実行する          |
| 設定の保存と復元          | □目動Iは元を実行する前に噛給メッセーンを表示する<br>□実行結果を表示する |
|                   |                                         |
| <b>σ</b> π-h:     | シリアル番号:<br>ステータス:                       |

- 4. 機種専用ユーティリティーを終了します。
- TM Automatic Restore Utility
   タスクトレイに、TM Automatic Restore Utilityのアイコンが表示されている場合、TM プリンターの自動 復元機能を無効にしてください。

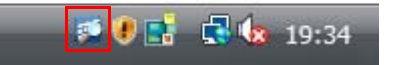

タスクトレイのTM Automatic Restore Utilityのアイコンを右クリックし、[EXIT]を選択して無効にします。

□ Epson Printer Deployment の起動時、下記のメッセージが表示され起動できない場合があります。

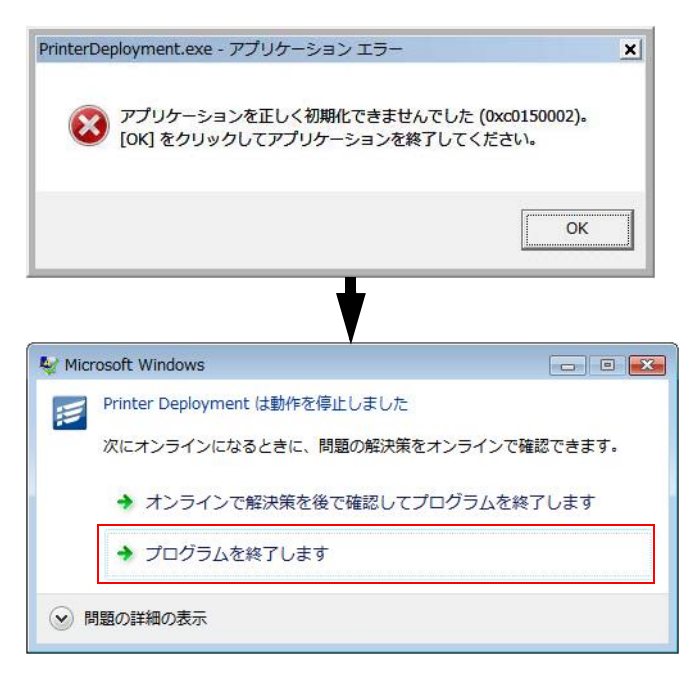

その場合、以下を行ってください。

- Microsoft Visual C++2005 再配布可能パッケージをダウンロードしてインストール
- Microsoft Visual C++2008 再配布可能パッケージをダウンロードしてインストール
- Microsoft Visual C++2013 再配布可能パッケージをダウンロードしてインストール
- Windows Update の実行
- Epson Printer DeploymentではUSB接続されたプリンターに、USBのベンダークラス/プリンタークラスが変 更となるバックアップファイル(プリンター設定ファイル)を指定した場合、エラーになります。

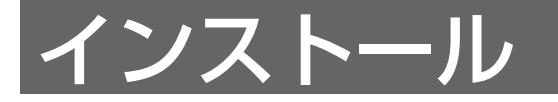

本章では、Epson Deployment Toolのインストール、およびアンインストールについて説明しています。

本章では、Windows 7 で説明しています。他の環境の場合、読み替えてください。

# インストール

0

以下の手順で、Epson Deployment Tool をインストールしてください。

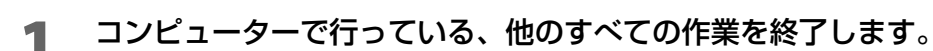

D EpsonDeploymentToolxxx.exe をダブルクリックします。

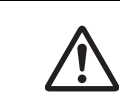

管理者権限でインストールしてください。

3 以下の画面が表示されます。[次へ]をクリックします。

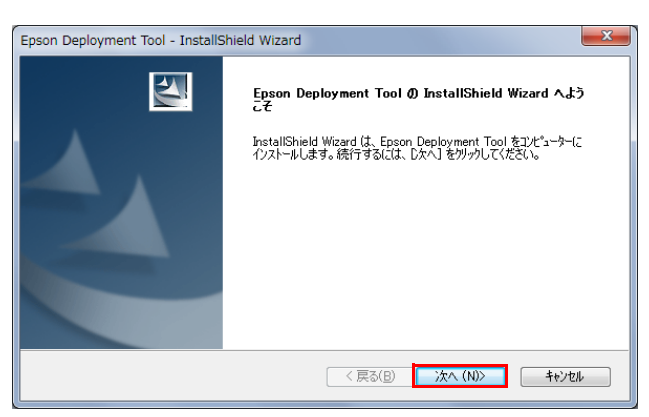

4 「使用許諾契約」画面が表示されます。 [使用許諾契約の前条項に同意します]を選択し、[次へ]をクリックします。

| Epson Deployment Tool - InstallShield Wizard                                                                                                    | ×                                               |
|----------------------------------------------------------------------------------------------------|-------------------------------------------------|
| 使用許諾契約<br>次の製品使用許諾契約を注意深くお読みください。                                                                                                    | 22                                              |
| セイコーエアソン・ソフトウェア使用許諾契約書<br>このソフトウェアを使用する前に本使用許諾契約書<br>このソフトウェアを行ストール、複製、その他の方法で使用なれが構立。この契約書としています。<br>定されなどとに同じしたとみなされます。この契約書に同じできない場合は、このソフトウェアの使用<br>慮くたさい。<br>1. 使用許諾・セイコーエフソン株式会社(以下「当社」といいます)はお客様(以下「使用<br>にすかしてはし、の契約書に添行されているコンピューターフログラム。テータ及び目費印刷物(と)<br>り、アンビスはまる。を知め使用集合で使用する機制を許見します。使用単位(ソフトワア) 防定員<br>いるディングやその他の足ど爆合をで使用する機制を許見します。使用単位(ビア)・アロアの<br>になっている。<br>などのでの他の足ど爆合を行きっとになりますが、「シフトンア」に関する著作格をの他<br>当社又は当社のライセンサーが採着しています。使用者はこの契約書によって許認されている以外、<br>2 | へださい<br>したご遠<br>着」とい<br>下いフト<br>砂箱利は<br>ソフトウェ マ |
| <ul> <li>● 使用許諾契約の全条項(こ同意します(A)</li> <li>● 使用許諾契約の条項(こ同意しません(D)</li> <li>Leat-IIC/biold</li> </ul>                                                                                                    | 11年1(P)                                         |
| manalaneou (10) (10) (10) (10) (10) (10) (10) (10)                                                                                                    | キャンセル                                           |

5 以下の画面が表示された場合、[はい]をクリックします。

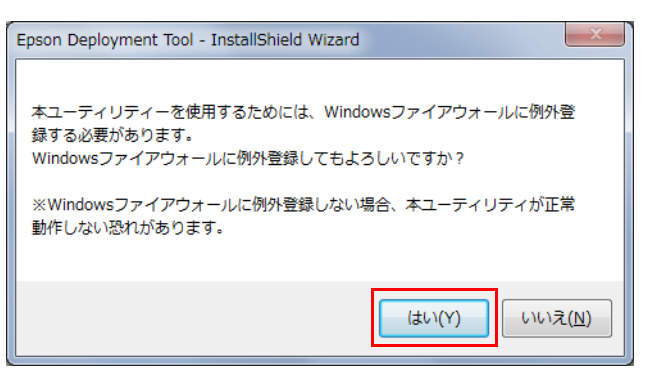

**6** 「インストール準備の完了」画面が表示されます。[インストール]をクリックします。 インストールが開始されます。

| Epson Deployment Tool - InstallShield Wizard                    | ×      |  |
|-----------------------------------------------------------------|--------|--|
| インストール準備の完了<br>インストールを開始する準備が整いました。                             | EZ.    |  |
| [インストール] をワリックしてインストールを開始してください。                                |        |  |
| インストール設定を確認または変更する場合は、(戻る)をグリックします。 ウイザートを終了するには、 [キャンセ<br>します。 | いまたワック |  |
| InstallShield (夏る(B)                                            | キャンセル  |  |

7 以下の画面が表示されます。[完了]をクリックします。

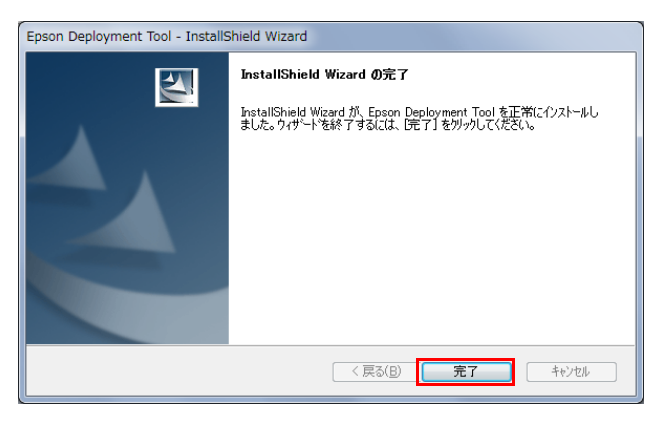

# アンインストール

以下の手順で、Epson Deployment Tool をアンインストールしてください。

- 1 コンピューターで行っている、他のすべての作業を終了します。
- 2 [スタート]-[コントロールパネル]-[プログラムのアンインストール]を選択します。
- 3 「プログラムのアンインストールまたは変更」画面が表示されます。 [Epson Deployment Tool] を選択し、[アンインストール]をクリックします。

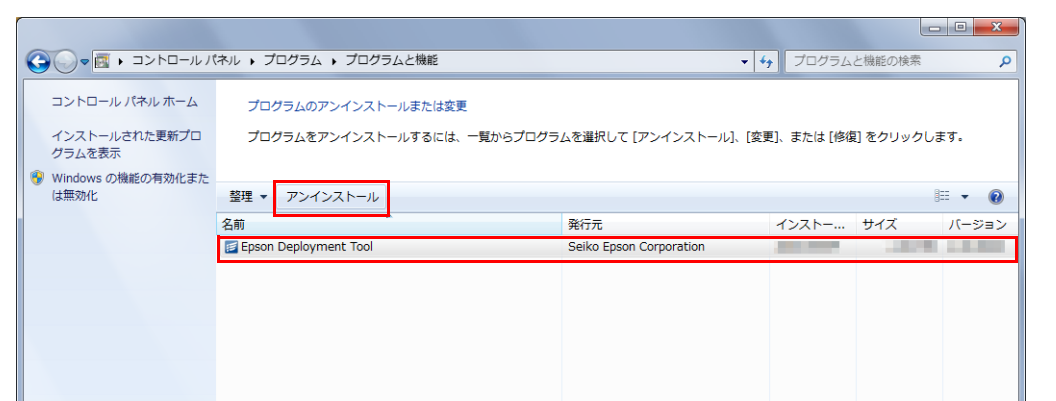

4 アンインストール確認画面が表示されます。[はい]をクリックします。 アンインストールが開始されます。

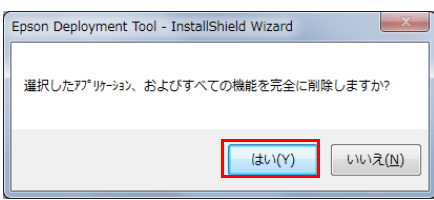

5 「アンインストール完了」画面が表示されます。[完了]をクリックします。

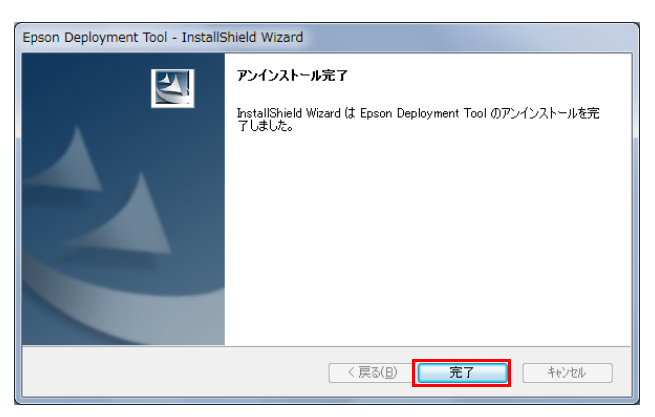

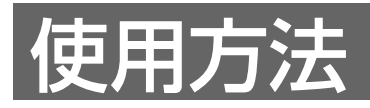

本章では、Epson Deployment Tool の使用方法について説明します。

# プリンターの設定

事前にプリンターの設定リストを作成し、その後、複数のプリンターに設定します。 プリンターによって、本ツールで可能な設定が異なります。

| プリンター                                          | 本ツールで可能な設定                                                                                                    |
|------------------------------------------------|----------------------------------------------------------------------------------------------------|
| TM-C3500                                       | インク充填前の設定<br>• IP アドレスを含むネットワーク設定<br>• 用紙位置検出設定 / 給紙装置設定                                                                                |
|                                                | その他の設定は、インク充てん後に以下の方法で行えます。<br>• Printer Setting<br>• Epson Monitoring Tool<br>• 管理者コンピューターのPrinter Settingからバックアップ<br>ファイルを出力し、本ツールで設定 |
| TM-C3400<br>(ファームウェアバージョン :WSN 1 0000 以<br>降 ) | インク充填前の設定 <ul> <li>IP アドレスを含むネットワーク設定</li> <li>用紙位置検出設定</li> </ul> <li>その他の設定は、インク充ても後に以下の方法で行えます。</li>                                 |
|                                                | <ul> <li>Printer Setting</li> <li>Epson Monitoring Tool</li> </ul>                                                                      |
| TM-C3400<br>(ファームウェアバージョン :WSNO2000 以<br>前 )   | インク充てん前は設定できません。<br>インク充てん後に以下の方法で行えます。<br>• Printer Setting<br>• Epson Monitoring Tool                                                 |
| Advanced Printer Driver 対応プリンター                | <ul> <li>IP アドレスを含むネットワーク設定</li> <li>機種専用ユーティリティーの設定</li> </ul>                                                                         |
| TM-L90                                         | <ul> <li>IP アドレスを含むネットワーク設定</li> <li>Memory Switch Setting の設定</li> </ul>                                                               |
| GP-C831                                        | <ul> <li>IP アドレスを含むネットワーク設定</li> <li>Printer Setting</li> </ul>                                                                         |

## 設定リストの作成

本ツールを使って、事前に設定リストを作成し、プリンターの設定の準備をします。

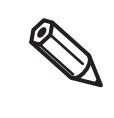

- 事前にネットワーク情報や、プリンター設定のバックアップファイルの情報を、CSV 形式のリストに作成してインポートできます。詳細は、CSV ファイルの活用(45ページ)を参照してください。
- GP-C831の場合、各機種のPrinterSettingの[ファイル]-[保存]から.cfgファイルを作成し、 指定します。

プリンターの接続方法と設定内容によって、設定方法が異なります。

- ネットワーク接続で有線LAN/プリンター設定(21ページ)
- ローカル接続でプリンター設定(27ページ)
- ローカル接続で Wi-Fi/ プリンター設定 (32ページ)

## ネットワーク接続で有線 LAN/ プリンター設定

以下の手順で、設定リストを作成します。

# 【 スタート ]-[ すべてのプログラム ]-[Epson]-[Deployment Tool]-[Epson Printer Deployment] を選択します。

Epson Printer Deployment が起動します。

| 🗾 Epson Printer De | eployment Ver.         |                 |          |           |           |         |          |       |
|--------------------|------------------------|-----------------|----------|-----------|-----------|---------|----------|-------|
| ファイル(E) 編集(!       | E) オプション( <u>0</u> ) / | >レプ( <u>H</u> ) |          |           |           |         |          |       |
| Printe             | er Deployme            | nt of m         |          | antike sa |           |         |          |       |
| 📩 設定追加 📗           | 1 編集 📫 削除              | ▲ 情報コピー         | 🛑 設定開始 🏞 | ットワーク接続   | で有線LAN/プリ | リンター設定  | •        |       |
| 機種名                | IPアドレス                 | MACアドレス         | シリアル番号   | ロケーション    | 管理者名      | バックアップフ | ファイル (プリ | リンター設 |
|                    |                        |                 |          |           |           |         |          |       |

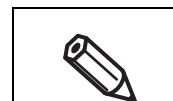

管理者権限で実行してください。
「ユーザーアカウント制御」画面が表示された場合、[はい]をクリックしてください。

2 設定するプリンターの接続方法から、[ネットワーク接続で有線LAN/プリンター設定]を 選択します。

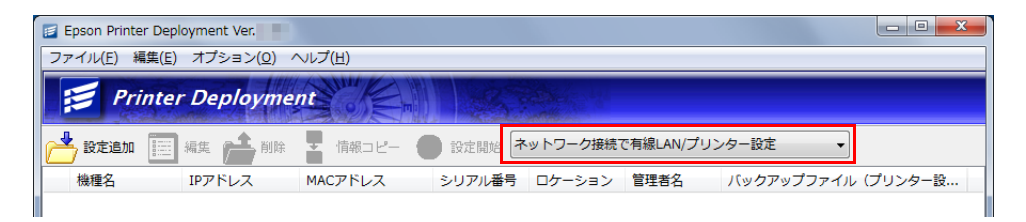

3 [設定追加]をクリックします。

| 🧾 Epson Printer D   | eployment Ver.                   |         |          |          |           |         |         |       |
|---------------------|----------------------------------|---------|----------|----------|-----------|---------|---------|-------|
| ファイル( <u>E</u> ) 編集 | ( <u>E</u> ) オプション( <u>O</u> ) / | >レプ(且)  |          |          |           |         |         |       |
| Print               | er Deployme                      | nt of m |          |          |           |         |         |       |
| 📩 設定追加 📱            |                                  |         | 2 設定開始 ネ | ットワーク接続で | で有線LAN/プリ | リンター設定  | •       |       |
| 機種名                 | IPアドレス                           | MACアドレス | シリアル番号   | ロケーション   | 管理者名      | バックアップフ | アイル (プリ | リンター設 |
|                     |                                  |         |          |          |           |         |         |       |

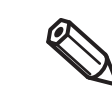

事前に設定リストを CSV 形式のファイルで作成した場合、メニューバーの [ ファイル ]-[CSV ファイル入力 ] からインポートしてください。

#### **4** 「プリンターの設定」画面が表示されます。 ネットワークの設定をします。

プリンターの設定を行わない場合は、[リスト追加]をクリックして、手順9へ進んでください。

| プリンターの設定           |                                                                                                    |
|--------------------|----------------------------------------------------------------------------------------------------|
| 機種名 「              | M-C3400 👻                                                                                                    |
| ネットワーク情報           |                                                                                                    |
| □ IPアドレスを自動        | 的に取得する(DHCPを利用する)                                                                                               |
| IPアドレス             |                                                                                                    |
| サブネットマスク           |                                                                                                    |
| デフォルトゲートウェイ        | The second second second second second second second second second second second second second second second se |
| ロケーション             |                                                                                                    |
| 管理者名               |                                                                                                    |
| プリンターの設定<br>ファイル情報 | バックアップファイル<br>(プリンター語定ファイル)作時文<br>登録 解除                                                                         |
| 📃 追加のファイルを         | 指定する                                                                                                    |
| ファイル情報             | <b>登録</b> 解除金                                                                                                   |
|                    | リスト追加 設定開始 キャンセル                                                                                                |

| 設定                                | 説明                                                             |
|-----------------------------------|----------------------------------------------------------------|
| IP アドレスを自動的に取得する<br>(DHCP を利用する ) | チェックすると、DHCP を利用して IP アドレス、サブネットマスク、デ<br>フォルトゲートウェイを自動的に取得します。 |
| IPアドレス                            | IP アドレスを入力します。                                                 |
| サブネットマスク                          | サブネットマスクを入力します。                                                |
| デフォルトゲートウェイ                       | デフォルトゲートウェイを入力します。                                             |
| ロケーション                            | プリンターの設置場所を入力します。                                              |
| 管理者名                              | 管理者名を入力します。                                                    |

#### [機種名]から、設定するプリンターを選択します。 5

| 黑種名 TM-C3400                  |                       |     |     | • | ]                                  |     |                 |                  |
|-------------------------------|-----------------------|-----|-----|---|------------------------------------|-----|-----------------|------------------|
| ネットワーク情報                      |                       |     |     |   | •                                  |     |                 |                  |
| 📄 IPアドレスを自動的に取得る              | tа <mark>(</mark> рно | Pを利 | 明する |   |                                    |     |                 |                  |
| ₽₽ドレス                         |                       |     |     |   |                                    |     | 1.              |                  |
| サブネットマスク                      |                       |     |     |   |                                    |     |                 |                  |
| デフォルトゲートウェイ                   | 1.                    |     |     |   |                                    |     | 1.              |                  |
| ロケーション                        |                       |     |     |   |                                    |     |                 |                  |
| <del>答</del> 理 <del>美</del> 么 |                       |     |     |   |                                    |     |                 |                  |
| リンターの設定                       |                       |     |     |   | <ul><li>(プリン)</li><li>登録</li></ul> | バック | アップファ-<br>設定ファイ | (ル<br>ル)作成<br>解除 |
| ファイル情報   這加のファイルを指定する         |                       |     |     |   | 登録                                 | 1   |                 | 育罕除              |
| - /                           |                       |     |     |   |                                    |     |                 |                  |

6 [バックアップファイル作成]をクリックします。

|                         | E               |                      |     |      |   |                                              |            |                 |                                                | <u> </u> |
|-------------------------|-----------------|----------------------|-----|------|---|----------------------------------------------|------------|-----------------|------------------------------------------------|----------|
| 機種名                     | TM-C3400        | )                    |     |      | • | J                                            |            |                 |                                                |          |
| ーネットワーク情報               | R               |                      |     |      |   |                                              |            |                 |                                                |          |
| <u></u> IPアドレ           | スを自動的に取得        | する <mark>(DHC</mark> | を利用 | 用する) |   |                                              |            |                 |                                                |          |
| ₽アドレス                   |                 |                      |     |      | ÷ |                                              |            |                 |                                                |          |
| サブネットマ                  | スク              |                      |     |      |   |                                              |            |                 |                                                |          |
| デフォルトゲ                  | -ולי            |                      |     | 1.   |   |                                              |            |                 |                                                |          |
| ロケーション                  |                 |                      |     |      |   |                                              |            |                 |                                                |          |
| 総理事力                    |                 | [                    |     |      |   |                                              |            |                 |                                                |          |
| 641.840                 |                 |                      |     |      |   |                                              |            |                 |                                                |          |
| プリンターの設定                | Ê               |                      |     |      | - |                                              |            |                 |                                                |          |
| ファイル特                   | 青華限             |                      |     |      |   | <br>(プリ)<<br>登録                              | バック<br>/ター | アップファ-<br>設定ファイ | イル<br>ルン <b>作成</b><br>解除                       |          |
| ファイル権                   | 輪報<br>ファイルを指定する |                      |     |      |   | <ul><li>(プリ)</li><li>登録</li></ul>            | バック<br>/ター | アップファ-<br>設定ファイ | (ル<br>ル)作成<br>育罕除                              |          |
| ファイル特<br>ご 追加の<br>ファイル特 | ファイルを指定する<br>時報 |                      |     |      |   | <ul><li>(プリ)</li><li>登録</li><li>登録</li></ul> |            | アップファ·<br>設定ファイ | (ル         パレパンパレス           所容防余         所容防余 |          |

|                      |                                                                    | 機種                                                                                             |
|----------------------|--------------------------------------------------------------------|------------------------------------------------------------------------------------------------|
|                      | 設定                                                                 | 説明                                                                                             |
| TM-                  | C3500                                                              |                                                                                                |
|                      | TM Print<br>給紙<br>用紙<br>オプ                                         | ter Setting for TM-C3500<br>装置設定 ロール紙 ・<br>位置検出設定 全面ラベル/連続紙/透明台紙全面ラベル ・<br>ション OK キャンセル        |
| 以下<br>ファ<br>プリ<br>詳細 | を設定し、[OK] をクリック<br>イルが指定されます。<br>ンタードライバーの設定は、<br>は、TM-C3500 詳細取扱語 | します。自動的にバックアップファイルが作成され、[ 登録 ] にバックアップ<br>給紙装置設定と用紙位置検出設定の内容に合った設定にする必要があります。<br>説明書を参照してください。 |
|                      | 給紙装置設定                                                             | プリンターの給紙装置を設定します。                                                                              |
|                      | 用紙位置検出設定                                                           | 使用する用紙種類を設定します。                                                                                |
|                      | オプション                                                              | 大径ロール紙の使用を設定します。                                                                               |
| TM-                  | C3400                                                              |                                                                                                |
| 以ファ プリ               | を設定し、[OK] をクリック<br>イルが指定されます。<br>ンタードライバーの設定は、                     |                                                                                                |
| 詳細                   | は、TM-C3400 詳細取扱語                                                   | 税明書を参照してください。                                                                                  |
|                      | 用机业直快工設正                                                           |                                                                                                |

|          | 機種                              |                                                                                                    |  |  |  |  |  |  |
|----------|---------------------------------|----------------------------------------------------------------------------------------------------|--|--|--|--|--|--|
|          | 設定                              | 説明                                                                                                    |  |  |  |  |  |  |
| Adv      | Advanced Printer Driver 対応プリンター |                                                                                                    |  |  |  |  |  |  |
| 以下<br>自動 | のソフトウェアでプリンター<br>的にバックアップファイル   | ーの設定をします。<br>が作成され、[ 登録 ] にバックアップファイルが指定されます。                                                                                                    |  |  |  |  |  |  |
|          | < 機種専用ユ-                        | -ティリティー *> < Memory Switch Setting>                                                                                                    |  |  |  |  |  |  |
|          |                                 | Image: Second Second |  |  |  |  |  |  |
| *機       | ■ *** ***<br>種によって表示される画面た      | が異なります。                                                                                                    |  |  |  |  |  |  |

### 7 バックアップファイルを作成します。

Ø

## **8** バックアップファイルが登録されたことを確認して、[リスト追加]をクリックします。

[追加のファイルを指定する]をチェックすると、追加ファイルを設定できます。[登録]をク リックし、追加するファイルを指定してください。

| プリンターの設定                    |                                                                                         | x |
|-----------------------------|-----------------------------------------------------------------------------------------|---|
| 機種名                         | TM-C3400 🔹                                                                              |   |
| ーネットワーク情報                   | <br>{                                                                                   |   |
| P75L 📃 ואקעו                | えを自動的に取得する(DHCPを利用する)                                                                   |   |
| IPアドレス                      | 10 - 10 - 10 - 10 - 10                                                                  |   |
| サブネットマ                      | わ                                                                                       |   |
| デフォルトゲ                      | -ŀウェイ                                                                                   |   |
| ロケーション                      |                                                                                         |   |
| 管理者名                        |                                                                                         |   |
| ブリンターの設立<br>ファイルド<br>1 1自加の | バックアップファイル     バックアップファイル     バックター設定ファイルン作成     登録 解除     Was created at     アァイルを指定する |   |
| ファイル特                       | <u>登録</u><br>報<br>リスト追加<br>設定開始<br>キャンセル                                                |   |

手順3に戻り、設定リストの作成を繰り返します。 9 - 0 **X** 🗾 Epson Printer Deployment Ver. ファイル(E) 編集(E) オプション(Q) ヘルプ(H) Printer Deployment 🞐 設定追加 🧮 編集 🥂 削除 🚦 情報コピー 🕟 設定開始 ネットワーク接続で有線LAN/プリンター設定 -機種名 IPアドレス MACアドレス シリアル番号 ロケーション 管理者名 バックアップファイル(プリンター設... TM-C3400 TM-C3400PrinterSettingChanger.bak 100000-000-000 TM-T88V 100000-0000 BackupUtil002.bak TM-L90 NUMBER OF MemSWSetting001.bak • プリンターの設定リストは、接続方法ごとに作成します。 0 • プリンターの設定リストから、設定を選択し、[情報コピー]をクリックすると、設定リストに 設定のコピーが追加されます。設定が似ている場合に便利な機能です。 • ネットワーク接続で、[情報コピー]をクリックして設定を追加した場合、コピーした設定の IP アドレスは必ず修正してください。 • 作成したプリンターの設定リストは、CSV ファイル形式で保存できます。詳細は、CSV ファ イルの活用(45ページ)を参照してください。

以上で、設定リストの完成です。

# ローカル接続でプリンター設定

以下の手順で、設定リストを作成します。

1 [スタート]-[すべてのプログラム]-[Epson]-[Deployment Tool]-[Epson Printer Deployment]を選択します。

Epson Printer Deployment が起動します。

| 🧾 Epson Printer D    | eployment Ver.                   |                 |        |          |          |        |         | - • ×  |
|----------------------|----------------------------------|-----------------|--------|----------|----------|--------|---------|--------|
| ファイル( <u>E</u> ) 編集( | ( <u>E</u> ) オプション( <u>O</u> ) / | へレプ( <u>H</u> ) |        |          |          |        |         |        |
| Print                | er Deployme                      | nt              |        |          |          |        |         |        |
| 📥 設定追加 📗             | 目編集 🔒 削除                         | ▲ 情報コピー (       | 1 設定開始 | マットワーク接続 | で有線LAN/プ | リンター設定 | •       |        |
| 機種名                  | IPアドレス                           | MACアドレス         | シリアル番号 | ロケーション   | 管理者名     | バックアップ | ファイル (フ | プリンター設 |
|                      |                                  |                 |        |          |          |        |         |        |

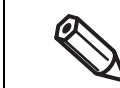

管理者権限で実行してください。
 「ユーザーアカウント制御」画面が表示された場合、[はい]をクリックしてください。

2 設定するプリンターの接続方法から、[ローカル接続でプリンター設定]を選択します。

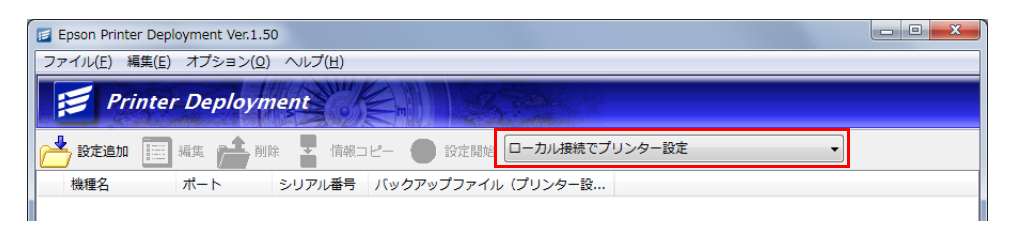

3 [設定追加]をクリックします。

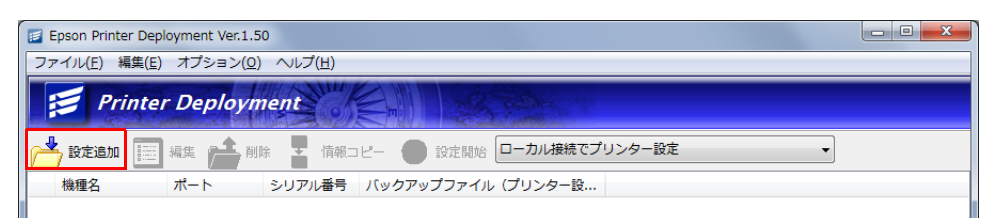

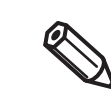

事前に設定リストを CSV 形式のファイルで作成した場合、メニューバーの [ ファイル ]-[CSV ファイル入力 ] からインポートしてください。

#### 4 「プリンターの設定」画面が表示されます。 [機種名]から、設定するプリンターを選択します。

| リンターの設定<br>プリンターの設定 |          |                                       |                              |
|---------------------|----------|---------------------------------------|------------------------------|
| 機種名                 | TM-C3400 | バックアップ<br>、<br>パックアップ<br>、<br>プリンター設定 | <sup>9</sup> ファイル<br>ファイル)作成 |
|                     |          | 登録                                    | 解释除                          |
| ファイル情報              |          |                                       |                              |
| 📃 追加のファイ            | ルを指定する   | 登録                                    | 角星印余                         |
| ファイル情報              |          | , (                                   |                              |
|                     | リスト追加    | 10 設定開始                               | キャンセル                        |

# 5 [バックアップファイル作成]をクリックします。

|          | プリ                            | シターの設定                                                                                                    |  |  |  |  |
|----------|-------------------------------|----------------------------------------------------------------------------------------------------|--|--|--|--|
|          |                               | リンターの設定                                                                                                    |  |  |  |  |
|          |                               | 様種名 TM-C3400 //ックアップファイル<br>(カリンター設定ファイル)作成                                                                                                    |  |  |  |  |
|          |                               | <u> </u>                                                                                                    |  |  |  |  |
|          |                               | 「うらかのファイルを指定する                                                                                                    |  |  |  |  |
|          |                               |                                                                                                    |  |  |  |  |
|          |                               | ファイル「換発版                                                                                                    |  |  |  |  |
|          |                               | リスト追加  シャンセル                                                                                                    |  |  |  |  |
|          |                               | 機種                                                                                                    |  |  |  |  |
|          | 設定                            | 説明                                                                                                    |  |  |  |  |
| TM-      | C3500                         |                                                                                                    |  |  |  |  |
|          | ТМ                            | Printer Setting for TM-C3500                                                                                                    |  |  |  |  |
|          |                               |                                                                                                    |  |  |  |  |
|          |                               | <ul> <li>         ・</li> <li>         ・</li> <li></li></ul> |  |  |  |  |
|          |                               | 用紙位置検出設定 全面ラベル/連続紙/透明台紙全面ラベル ▼                                                                                                    |  |  |  |  |
|          | ĺ                             | オブション OK キャンセル                                                                                                    |  |  |  |  |
| 以下       | を設定し、[OK] をクリ                 |                                                                                                    |  |  |  |  |
| ファ       | イルが指定されます。                    |                                                                                                    |  |  |  |  |
| プリ<br>詳細 | ンタードライバーの設定<br>は TM-C3500 詳細取 | よ、給紙装置設定と用紙位置検出設定の内容に合った設定にする必要があります。<br>                                                                                                    |  |  |  |  |
| ptinu    |                               |                                                                                                    |  |  |  |  |
|          | 和秕装直設正<br>                    | フリンダーの紀紙装直を設定します。                                                                                                    |  |  |  |  |
|          | 用紙位置検出設定                      | 使用する用紙種類を設定します。                                                                                                    |  |  |  |  |
|          | オプション                         | 大径ロール紙の使用を設定します。                                                                                                    |  |  |  |  |
| TM-      | C3400                         |                                                                                                    |  |  |  |  |
|          | ТМ                            | Printer Setting for TM-C3400                                                                                                    |  |  |  |  |
|          |                               |                                                                                                    |  |  |  |  |
|          |                               | ☆面ラベルノ連続紙ノ遠明台紙全面ラベル ▼                                                                                                    |  |  |  |  |
|          |                               | ファンフォールド紙をセットしている場合。<br>「全面ラベルノ連続紙、/透明台紙全面ラベル」と<br>「ダイカットラベル(ギャップ基準)/ 透明台紙ダイカットラベル」は                                                                                                    |  |  |  |  |
|          |                               | 違択できません。                                                                                                    |  |  |  |  |
|          |                               | ок (**>/tz/                                                                                                    |  |  |  |  |
| 以下<br>ファ | を設定し、[OK] をクリッ<br>イルが指定されます。  | ックします。自動的にバックアップファイルが作成され、[登録]にバックアップ                                                                                                    |  |  |  |  |
| プリ<br>詳細 | ンタードライバーの設定<br>は、TM-C3400 詳細取 | は、用紙位置検出設定の内容に合った設定にする必要があります。<br>汲説明書を参照してください。                                                                                                    |  |  |  |  |
|          | 用紙位置検出設定                      | 使用する用紙種類を設定します。                                                                                                    |  |  |  |  |
|          |                               |                                                                                                    |  |  |  |  |

|           |                                              | 機種                                                                                               |
|-----------|----------------------------------------------|--------------------------------------------------------------------------------------------------|
|           | 設定                                           | 説明                                                                                               |
| Adv<br>以下 | ranced Printer Driver 対応<br>のソフトウェアでプリンタ・    | プリンター<br>-の設定をします。                                                                               |
| 自動        | 的にバックアップファイル                                 | が作成され、[登録]にバックアップファイルが指定されます。                                                                    |
|           | <機種専用ユー<br>* TM-### Utility Weiler<br>010099 | -ティリティー *> <memory setting="" switch=""></memory>                                                |
|           | 周延期的の設定<br>自動用紙力ウト<br>「高度な設定」<br>日間数量の設定     | 27r15 学(工)[/1] 通期 部務運営院 [78-158 Familye1.18 or wafer •<br>回流                                     |
|           | フォントの総定<br>オプションプザー                          | 1/2                                                                                              |
|           |                                              |                                                                                                  |
|           | ۲۴۰۰۰۰۰۰۰۰۰۰۰۰۰۰۰۰۰۰۰۰۰۰۰۰۰۰۰۰۰۰۰۰۰۰۰۰       | IFE         275/327-5x           meric         2977.6@91:           t:         (minimum content) |
| * 機       | 種によって表示される画面な                                | 「異なります。                                                                                          |

バックアップファイルを作成します。

#### バックアップファイルが登録されたことを確認して、[リスト追加]をクリックします。

[追加のファイルを指定する]をチェックすると、追加ファイルを設定できます。[登録]をク リックし、追加するファイルを指定してください。

| プリンターの設定  |          |                |                               | <b></b> X                                                                           |
|-----------|----------|----------------|-------------------------------|-------------------------------------------------------------------------------------|
| プリンターの設定  |          |                |                               |                                                                                     |
| 機種名       | TM-C3400 | •              | バックアップファイル<br>(プリンター設定ファイル)作用 | 、<br>、<br>が作成<br>、<br>・<br>・<br>・<br>・<br>・<br>・<br>・<br>・<br>・<br>・<br>・<br>・<br>・ |
| 10.000    | 1000     | 登録             | 解除                            | ]                                                                                   |
| ファイル情報    |          | was created at |                               | 「<br>作成<br>へ<br>たわし                                                                 |
| 🥅 這加のファイノ | しを指定する   | 登録             | <b>再</b> 罕余                   |                                                                                     |
| ファイル情報    |          |                |                               |                                                                                     |
|           |          | にた追加           | 設定開始 キャン                      | ยน                                                                                  |

8

手順3に戻り、設定リストの作成を繰り返します。

| ファイル(E) 編集( | <u>E)</u> オプション( <u>O</u> ) · | ~レプ(圧)  |          |          |        |                                   |
|-------------|-------------------------------|---------|----------|----------|--------|-----------------------------------|
| Print       | er Deployme                   | nt      | m        | antika s |        |                                   |
| 🛓 設定追加 🚺    | 🛛 編集 📩 削除                     | 🚽 情報コピー | 🕑 設定開始 🗆 | ーカル接続でプ  | リンター設定 | -                                 |
| 機種名         | IPアドレス                        | MACアドレス | シリアル番号   | ロケーション   | 管理者名   | バックアップファイル (プリンター設                |
| TM-C3500    |                               |         |          |          |        | TM-C3500PrinterSetting_           |
| TM-C3400    |                               |         |          |          |        | TM-C3400PrinterSettingChanger.bak |
| TM-L90      | -C-841.01                     |         |          |          |        | MemSWSetting001.bak               |

・ プリンターの設定リストは、接続方法ごとに作成します。
 ・ プリンターの設定リストから、設定を選択し、[情報コピー]をクリックすると、設定リストに設定のコピーが追加されます。設定が似ている場合に便利な機能です。
 ・ ネットワーク接続で、[情報コピー]をクリックして設定を追加した場合、コピーした設定の IP アドレスは必ず修正してください。
 ・ 作成したプリンターの設定リストは、CSV ファイル形式で保存できます。詳細は、CSV ファイルの活用 (45 ページ)を参照してください。

以上で、設定リストの完成です。

## ローカル接続で Wi-Fi/ プリンター設定

ローカル接続された Wi-Fi 機器のネットワーク設定をします。以下の手順で、設定します。

ローカル接続で Wi-Fi/ プリンター設定をすると、無線 LAN のセキュリティーを WPA-Enterprise/WPA2-Enterprise に設定したり、証明書をインポートしたりできます。その場 合、プリンターのファームウェアバージョンを確認してください。設定可能なプリンターと ファームウェアバージョンの詳細は 14 ページ「サポート機種」を参照してください。

証明書を追加する場合、事前に証明書を準備しておいてください。

- クライアント認証の場合
  - \* クライアント証明書と秘密鍵を1つのパッケージにします。パッケージは、PKCS#12形式にします。PKCS#12のパスワードは、64文字以内で設定してください。
  - \* EpsonNet Config で HTTPS 通信を行う場合にクライアント証明書を使用するときは、WPA-Enterprise または WPA2-Enterprise、および SSL の両方で使用する設定で証明書を作成しま す。
- サーバー認証の場合
   \* CA 証明書を DER または PEM 形式にします。

# 【 スタート ]-[ すべてのプログラム ]-[Epson]-[Deployment Tool]-[Epson Printer Deployment] を選択します。

Epson Printer Deployment が起動します。

Epson Printer Deployment Ver.
 ファイル(E) 構築(E) オブション(Q) ヘルプ(E)
 Printer Deployment
 設定追加 画 編集 ● 削除 ● 情報コピー ● 設定開始 ネットワーク接続で有線LAN/プリンター設定
 機種名 IPアドレス MACアドレス シリアル番号 ロケーション 管理者名 バックアップファイル (プリンター設…)

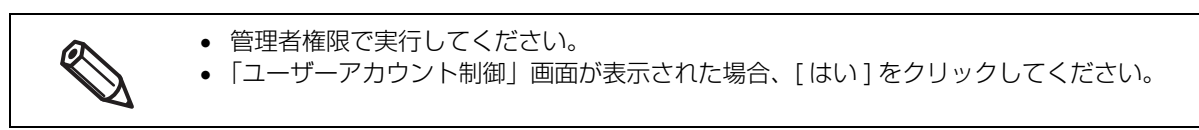

### [ ローカル接続で Wi-Fi/ プリンター設定 ] を選択します。

| 🗾 Epson Printer Dep           | ployment Ver.         |                 |        |            |           |            |           |
|-------------------------------|-----------------------|-----------------|--------|------------|-----------|------------|-----------|
| ファイル( <u>E</u> ) 編集( <u>E</u> | ) オプション( <u>0</u> ) / | ∨レプ( <u>H</u> ) |        |            |           |            |           |
| 🧾 Printe                      | r Deployme            | nt En           |        | essel.     |           |            |           |
| 📥 設定追加 📗                      | 編集 📫 削除               |                 | 1 設定開始 | ]ーカル接続でWi- | -Fi/プリンター | -設定 🗸      |           |
| 機種名                           | IPアドレス                | MACアドレス         | シリアル番号 | ロケーション     | 管理者名      | バックアップファイル | / (プリンター設 |
|                               |                       |                 |        |            |           |            |           |

🧣 [設定追加]をクリックします。

7

| 🗾 Epson Printer Dep | loyment Ver.        |                 |          |           |           |            |          |
|---------------------|---------------------|-----------------|----------|-----------|-----------|------------|----------|
| ファイル(E) 編集(E)       | オプション( <u>0</u> ) ^ | √レプ( <u>H</u> ) |          |           |           |            |          |
| Printe              | r Deployme          | nt of m         |          | antin in  |           |            |          |
| 📥 設定追加 📃            | 編集 💼 削除             |                 | ) 設定開始 🗖 | ーカル接続でWi- | -Fi/プリンター | -設定 🗸      |          |
| 機種名                 | IPアドレス              | MACアドレス         | シリアル番号   | ロケーション    | 管理者名      | バックアップファイル | レ(プリンター設 |

4 「プリンターの設定」画面が表示されます。 [機種名]から、設定するプリンターを選択します。 TM-T88VIを選択した場合は、TM-T88VIを選択した場合(40ページ)へ進んでください。

| プリンターの設定        |                                                                                                    |
|-----------------|----------------------------------------------------------------------------------------------------|
| 機種名 TM-L90 S    | eries 🔹                                                                                                    |
| ネットワーク情報        |                                                                                                    |
| 📃 IPアドレスを自動的に取得 | 导する(DHCPを利用する)                                                                                                    |
| ₽₽ドレス           |                                                                                                    |
| サブネットマスク        | The second second secon |
| デフォルトゲートウェイ     |                                                                                                    |
| ロケーション          |                                                                                                    |
| 管理者名            |                                                                                                    |
| ニーニー            | Wi-Fi0)設定                                                                                                    |
| E-110//27 1     |                                                                                                    |
| プリンターの設定        | バックアップファイル                                                                                                    |
|                 | (プリンター設定ファイル)作成                                                                                                    |
|                 | 登録 解除                                                                                                    |
| ファイル情報          |                                                                                                    |
|                 |                                                                                                    |
|                 |                                                                                                    |
| - (1)           | 登録                                                                                                    |
| ファイル「唐辛煎        |                                                                                                    |
|                 |                                                                                                    |
|                 | リスト追加 設定開始 キャンセル                                                                                                    |

5 IP アドレスやサブネットマスクなどを指定し、[Wi-Fi の設定]をクリックします。

| プリン | シターの設定        | ×                                                                                                    |
|-----|---------------|----------------------------------------------------------------------------------------------------|
| 棵   | 種名 TM-L90 S   | eries                                                                                                    |
| 一本  | ットワーク情報       |                                                                                                    |
|     | IPアドレスを自動的に取得 | 身する(DHCPを利用する)                                                                                                    |
|     | IPアドレス        |                                                                                                    |
|     | サブネットマスク      |                                                                                                    |
|     | デフォルトゲートウェイ   | The second second secon |
|     | ロケーション        |                                                                                                    |
|     | 管理者名          | Wi-Fiの設定                                                                                                    |
|     | 管理者パスワード      |                                                                                                    |
| -7  | いねーの設定        |                                                                                                    |
|     | 5557 0500C    | バックアップファイル                                                                                                    |
|     |               | (フリンター設定ファイル)作成                                                                                                    |
|     |               | 登録 解除                                                                                                    |
|     | ファイル情報        |                                                                                                    |
|     |               |                                                                                                    |
|     |               | 20 43 &7784                                                                                                    |
|     | つっくいきたい       |                                                                                                    |
|     | 27 17V18+8    |                                                                                                    |
|     |               | リスト追加 設定開始 キャンセル                                                                                                    |

| 設定                                | 説明                                                             |
|-----------------------------------|----------------------------------------------------------------|
| IP アドレスを自動的に取得する<br>(DHCP を利用する ) | チェックすると、DHCP を利用して IP アドレス、サブネットマスク、デ<br>フォルトゲートウェイを自動的に取得します。 |
| IPアドレス                            | IP アドレスを入力します。                                                 |
| サブネットマスク                          | サブネットマスクを入力します。                                                |
| デフォルトゲートウェイ                       | デフォルトゲートウェイを入力します。                                             |
| ロケーション                            | プリンターの設置場所を入力します。                                              |
| 管理者名                              | 管理者名を入力します。                                                    |

6 「Wi-Fi の設定」画面が表示されます。通信モード、無線モードを選択し、SSID を入力します。

| 設定は、使用している WI-FI ルーターの設定に合わせてくた。 |
|----------------------------------|
|----------------------------------|

| 基本設定        |               |       |                     |   |
|-------------|---------------|-------|---------------------|---|
| 通信モード       | ◎ インフラスト:     | ラクチャー | 💿 アドホック             |   |
| 無線モード       | IEEE802.11b/g |       |                     | • |
| SSID        | EpsonNetIBSS  |       |                     |   |
| チャンネルリスト    | 🔿 アメリカ        | ◎ 欧小叶 | ◎日本                 |   |
| チャンネル       |               | ~     |                     |   |
| セキュリティー     |               |       |                     |   |
| セキュリティーレベル: | なし            |       |                     | - |
|             |               |       |                     |   |
|             |               |       | The A on T fluoring |   |

7 セキュリティーレベルを指定します。TM プリンターの機種とセキュリティーレベルにより、設定が異なります。

| セキュリティー<br>セキュリティーレベル: | AL         •           RL         •           WEP-6-5hit(40bit)         •           WEP-128bit(10-5hit)         •           WFA-FSK TKIP (UB-R02/R03/R04,TM+P20/P60II/P80)         •           WFA-FSK AES (UB-R04/R04,TM+P20/P60II/P80)         •           WFA-Fitterprise TKIP (UB-R04,TM+P20/P60II/P80)         •           WFA-Enterprise AES (UB-R04,TM-P20/P60II/P80)         •           WFA-Enterprise AES (UB-R04,TM-P20/P60II/P80)         •           WFA-Enterprise AES (UB-R04,TM-P20/P60II/P80)         • |
|------------------------|----------------------------------------------------------------------------------------------------|
| タイムサーバー設定              | SSL/TLSの設定         詳細設定           OK         キャンセル                                                                                                    |

| [なし]を選択した場合                                                                   | [OK] をクリックます。<br>手順 14 へ進みます。                     |
|-------------------------------------------------------------------------------|---------------------------------------------------|
| [WEP-64bit(40bit)] / [WEP-128bit(104bit)]<br>を選択した場合                          | WEP キーを指定し、[OK] をクリックます。<br>手順 14 へ進みます。          |
| [WPA-PSK(TKIP)] / [WPA-PSK(AES)] /<br>[WPA2-PSK] を選択した場合                      | PSK(事前共有キー)を指定し、[OK] をクリック<br>ます。<br>手順 14 へ進みます。 |
| [WPA-Enterprise(TKIP)] / [WPA-Enterprise(AES)] /<br>[WPA2-Enterprise] を選択した場合 | 手順8へ進みます。                                         |

**R** [インポートファイルの設定]をクリックします。

| セキュリティー<br>セキュリティーレベル:<br>WPA-Enterprise設定 | WPA-Enterprise(TKIP) |                                                      |  |
|--------------------------------------------|----------------------|------------------------------------------------------|--|
| 認証方式                                       | EAP-TLS              | -トンアイルの版定<br>- 〕 - 〕 - 〕 - 〕 - 〕 - 〕 - 〕 - 〕 - 〕 - 〕 |  |
| タイムサーバー設定                                  | SSL/TLSの設定           | 詳細設定<br>OK キャンセル                                     |  |

「インポートファイルの設定」画面が表示されます。[追加]をクリックします。

| 明書リスト |         |     |          |
|-------|---------|-----|----------|
| 証明書   | 発行先(CN) | 発行者 | 有効期限終了日時 |
|       |         |     |          |
|       |         |     |          |
|       |         |     |          |
|       |         |     |          |
|       |         |     |          |

**10**「証明書の追加」画面が表示されます。ファイルタイプを選択し、ファイル名を指定しま す。[追加]をクリックします。

| 証明書の追加   |                |
|----------|----------------|
| ファイルタイプ: | 証明書(PEM/DER) ▼ |
| ファイル名:   | 参照             |
| パスワード:   |                |
|          | 18加 キャンセル      |

| 項目      | 説明                                                                                                    |
|---------|----------------------------------------------------------------------------------------------------|
| ファイルタイプ | ファイルタイプを選択します。選択できるファイルタイプは、PEM/DER 形式<br>とパスワードで保護された PKCS#12 形式のファイルです。<br>サーバー認証用の CA 証明書を指定する場合、[証明書 (PEM/DER)]を選択し<br>ます。<br>IEEE802.1X 認証で使用するクライアント証明書を指定する場合、[秘密鍵付<br>き証明書 (PKCS#12)]を選択します。 |
| ファイル名   | 証明書を指定します。[参照]をクリックし、ファイルを指定します。<br>CA 証明書は 10 個までプリンターに追加できます。<br>クライアント証明書は 3 個までプリンターに追加できます。                                                                                                    |
| パスワード   | ファイルタイプで [秘密鍵付き証明書 (PKCS#12)] を選択した場合、クライア<br>ント証明書の作成時に指定したパスワードを入力します。                                                                                                    |

#### **11**「インポートファイルの設定」画面が表示されます。追加した証明書の情報が表示されま す。[OK] をクリックします。

複数の証明書を追加する場合、[追加]をクリックし証明書を追加します。

| インポートファイルの語 | 没定      |        | ×                |
|-------------|---------|--------|------------------|
| 証明書リスト      |         |        |                  |
| 証明書         | 発行先(CN) | 発行者    | 有効期限終了日時         |
| CA署名記明書     |         | 100000 | nd. anutation a  |
|             | すべて削除   |        | ОК <b>*</b> +>セル |

**12**「Wi-Fi の設定」画面が表示されます。認証方式を選択し、[設定]をクリックします。

| セキュリティー<br>セキュリティーレベル:<br>WPA-Enterprise部定 | WPA-Enterprise(TKIP) |                           |
|--------------------------------------------|----------------------|---------------------------|
| WFA-EnterprisesXXE                         | インポ                  | ートファイルの設定                 |
| 認証方式                                       | EAP-TLS              | ▼ 設定                      |
|                                            |                      |                           |
|                                            |                      |                           |
| タイムサーバー設定                                  | SSL/TLSの設定           | 詳細設定       OK       キャンセル |

13認証方式に応じた設定画面が表示されます。[証明書の選択]をクリックし、追加した証明書から使用する証明書を選択します。[OK]をクリックします。

| EAP-TLS設定                                                                                                    |                                    | ×                    |
|----------------------------------------------------------------------------------------------------|------------------------------------|----------------------|
|                                                                                                    | -未設定-<br>-未設定-                     | 証明書の違択               |
| <ul> <li>サーバー認証設定</li> <li>サーバー認証を有効</li> <li>サーバー名を指定</li> <li>サーバー名</li> <li>CA証明書:</li> <li>発行先(CN):</li> <li>有効期限:</li> </ul> | <b>にする</b><br>する<br>-未設定-<br>-未設定- | 証明書の違択               |
| 暗号強度:                                                                                                    |                                    | Medium ・<br>OK キャンセル |
**14**「Wi-Fiの設定」画面が表示されます。[タイムサーバー設定]をクリックします。

| セキュリティー<br>セキュリティーレベル:<br>WPA-Enterprise設定 | WPA-Enterprise(TKIP) | <b>•</b>                                            |
|--------------------------------------------|----------------------|-----------------------------------------------------|
| 認証方式                                       | インボ<br>EAP-TLS       | ペートファイルの設定<br>▼ 〕 〕 〕 〕 〕 〕 〕 〕 〕 〕 〕 〕 〕 〕 〕 〕 〕 〕 |
| タイムサーバー設定                                  | SSL/TLSの設定           | 詳細設定<br>OK キャンセル                                    |

# **15**「タイムサーバー設定」 画面が表示されます。 タイムサーバーを設定し、 [OK] をクリック します。

| タイムサーバー設定    |      |    | X     |
|--------------|------|----|-------|
| タイムサーバー      |      |    |       |
| タイムサーバーを使用する |      |    |       |
| タイムサーバーアドレス: |      |    |       |
| 更新間隔:        | 60 分 |    |       |
|              |      | ОК | キャンセル |

| 項目           | 説明                                                                        |
|--------------|---------------------------------------------------------------------------|
| タイムサーバーを使用する | チェックすると、タイムサーバーが有効になります。                                                  |
| タイムサーバーアドレス  | タイムサーバーアドレスを入力します。タイムサーバーアドレスには、タイム<br>サーバーの IP アドレス(IPv4)または URL を入力します。 |
| 更新間隔         | 更新間隔を入力します。                                                               |

## **16**「Wi-Fi の設定」画面が表示されます。[OK] をクリックします。

「任意で SSL/TLS 設定をします。

| 項目         | 説明                                                                           |
|------------|------------------------------------------------------------------------------|
| SSL/TLS 設定 | [SSL/TLS 設定] をクリックすると、「SSL/TLS 設定」画面が表示されます。<br>使用する証明書の指定や、自己署名証明書の作成ができます。 |

17[バックアップファイル作成]をクリックします。

| 睫名                           | TM-C3  | 400               |      | -                 | •]                                          |                   |                             |                             |
|------------------------------|--------|-------------------|------|-------------------|---------------------------------------------|-------------------|-----------------------------|-----------------------------|
| ットワーク情報                      |        |                   |      |                   |                                             |                   |                             |                             |
| IPアドレスを                      | 自動的に耳  | 阪得する <b>(</b> DHC | Pを利用 | する <mark>)</mark> |                                             |                   |                             |                             |
| ₽₽₽ドレス                       |        |                   | J    |                   |                                             |                   | Ш.                          |                             |
| サブネットマスク                     | ,      |                   | I    |                   |                                             |                   | н.                          |                             |
| デフォルトゲー                      | רֿדלי  | 1.1               |      |                   |                                             |                   |                             |                             |
| ロケーション                       |        |                   |      |                   |                                             |                   | _                           |                             |
| 管理者么                         |        | _                 |      |                   |                                             |                   | _                           |                             |
| 0-10-0                       |        |                   |      |                   |                                             |                   |                             |                             |
| 8-18-6                       |        |                   |      |                   |                                             |                   |                             |                             |
| リンターの設定                      |        |                   |      | ſ                 |                                             | バックア              | ップファイ                       | Ju III                      |
| リンターの設定一                     |        |                   |      | (manual data)     | (79)                                        | バックア<br>ノター訳      | ?ップファイ<br>(定ファイ             | 「ル<br>ル)1作成                 |
| リンターの設定                      |        |                   |      |                   | <ul><li>(ブリン)</li><li>登録</li></ul>          | バックア<br>ッター話      | マップファイ<br>定ファイ              | <sup>ルル</sup> ルン作成          |
| リンターの設定                      |        |                   |      |                   | <ul><li>(プリン<br/>登録</li></ul>               | バックア<br>ッター設      | <sup>7</sup> ップファイ<br>2定ファイ | ル<br>ル <b>ン作成</b><br>商程6余   |
| リンターの設定<br>- ファイル情報          |        |                   |      |                   | <ul><li>(プリン<br/>登録</li></ul>               | バックア<br>ノター部      | <sup>9</sup> ップファイ<br>注定ファイ | ル<br>ル <b>ン作成</b><br>再容余    |
| リンターの設定<br>ファイル情報<br>「1追加のファ | イルを指定す | する                |      |                   | <ul><li>(プリン<br/>登録</li></ul>               | バックア<br>ッター18     | <sup>2</sup> ップファイ<br>設定ファイ | ル<br>ル <b>〉/作6成</b><br>商業除余 |
| リンターの設定<br>ファイル情報<br>「追加のファ  | イルを指定す | する                |      |                   | <ul> <li>(プリン<br/>登録</li> <li>登録</li> </ul> | バックア<br>ノター語<br>* | <sup>1</sup> ップファイ<br>注定ファイ | ル<br>ルン <b>イ作5式</b><br>高容除余 |

|                                                                                                    | 機種                                                                                                    |  |  |  |  |  |  |
|----------------------------------------------------------------------------------------------------|----------------------------------------------------------------------------------------------------|--|--|--|--|--|--|
| 設定                                                                                                    | 設定説明                                                                                                    |  |  |  |  |  |  |
| Advanced Printer Driver 対応                                                                                                    | プリンター                                                                                                    |  |  |  |  |  |  |
| 以下のソフトウェアでプリンタ-<br>自動的にバックアップファイルた                                                                                                    | -の設定をします。<br>が作成され、[ 登録 ] にバックアップファイルが指定されます。                                                                                                    |  |  |  |  |  |  |
| <機種専用ユー                                                                                                    | ·ティリティー *> <memory setting="" switch=""></memory>                                                                                                    |  |  |  |  |  |  |
| This we cate years     Didots     Didots     Response     Response     R | Image: Spring of the sector of the sector |  |  |  |  |  |  |
| الله المعالم المعالم المعالم المعالم المعالم المعالم المعالم المعالم المعالم المعالم المعالم المعالم المعالم ال<br>المعالم المعالم المعالم المعالم المعالم المعالم المعالم المعالم المعالم المعالم المعالم المعالم المعالم المعالم                                                                                                    | erfe 997689:                                                                                                    |  |  |  |  |  |  |
| * 機種によって表示される画面か                                                                                                    | 「異なります。                                                                                                    |  |  |  |  |  |  |

18バックアップファイルを作成します。

### 19「プリンターの設定」画面が表示されます。 [リスト追加]をクリックします。

| 6 | [登録]をクリック | し、ファイルを指定 | すると、追加ファイルを設定できます             | o |
|---|-----------|-----------|-------------------------------|---|
| Ø |           | ブリンターの設定  | バックアップファイル<br>(プリンター設定ファイル)作成 |   |
|   |           | ファイル情報    | 登録 新祥                         |   |
|   |           | ファイル情報    | 登録                            |   |
|   |           |           | リスト追加                         |   |

| プリンターの設定       | ×                                                                                                    |
|----------------|----------------------------------------------------------------------------------------------------|
| 機種名 TM-L9      | 0 Series 🔹                                                                                                    |
| ネットワーク情報       |                                                                                                    |
| 🔲 IPアドレスを自動的にI | 取得する(DHCPを利用する)                                                                                                    |
| IPアドレス         | The second second secon |
| サブネットマスク       | The second second second second second second second second second second second second second second second se                                                                                                    |
| デフォルトゲートウェイ    | The second second secon |
| ロケーション         |                                                                                                    |
| 管理者名           | Wi-Fiの読定                                                                                                    |
| 管理者パスワード       |                                                                                                    |
| プリンターの設定       | バックアップファイル<br>(プリンター設定ファイル)作成                                                                                                    |
| ファイル情報         | <b>立林</b> 門中6年                                                                                                    |
| ファイル情報         | 登禄 角郓余                                                                                                    |
|                | リスト追加 設定開始 キャンセル                                                                                                    |

### 20リストにプリンターが追加されます。 手順3に戻り、設定リストの作成を繰り返します。

| Printe   | er Deployme | nt      |        |           |           |                   |         |
|----------|-------------|---------|--------|-----------|-----------|-------------------|---------|
| 🖞 設定追加 🚺 | 編集 🥂 削除     | ■ 情報コピー | ● 設定開始 | コーカル接続でWi | -Fi/プリンター | 設定 🗸              |         |
| 機種名      | IPアドレス      | MACアドレス | シリアル番号 | ロケーション    | 管理者名      | バックアップファイル        | (プリンター設 |
| TM-T88VI |             |         |        |           |           | BackupUtil003.bak |         |
|          |             |         |        |           |           |                   |         |

| â            | • プリンターの設定リストは、接続方法ごとに作成します。                    |
|--------------|-------------------------------------------------|
|              | • プリンターの設定リストから、設定を選択し、[情報コピー]をクリックすると、設定リストに   |
| $\checkmark$ | 設定のコピーが追加されます。設定が似ている場合に便利な機能です。                |
|              | ● ネットワーク接続で、[情報コピー]をクリックして設定を追加した場合、コピーした設定の IP |
|              | アドレスは必ず修正してください。                                |
|              | • 作成したプリンターの設定リストは、CSV ファイル形式で保存できます。詳細は、CSV ファ |
|              | イルの活用 (45 ページ) を参照してください。                       |

#### \_\_\_\_\_ TM-T88VI を選択した場合

5 TM-T88VI を選択すると、次の画面が表示されます。 [OK] をクリックします。

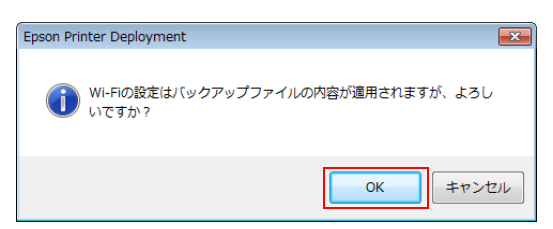

**6** IP アドレスやサブネットマスクなどを指定します。

| プリンターの設定                        |           |       |          |      |        |     |          |          | ×  |
|---------------------------------|-----------|-------|----------|------|--------|-----|----------|----------|----|
| 機種名 TM-T88VI                    |           |       |          |      |        |     |          |          |    |
| ネットワーク情報                        |           |       |          |      |        |     |          |          |    |
| 🔲 IPアドレスを自動的に取得                 | する(DHC    | Pを利   | 用する      | )    |        |     |          | ]        |    |
| IPアドレス                          |           |       |          |      |        |     |          |          |    |
| サブネットマスク                        | 255       |       | 255      | •    | 255    |     | 0        |          |    |
| デフォルトゲートウェイ                     | 0         |       | 0        |      | 0      |     | 0        |          |    |
| ロケーション                          |           |       |          |      |        |     |          |          |    |
| 管理者名                            |           |       |          |      |        |     |          |          |    |
|                                 |           |       |          |      |        |     |          |          |    |
| ゴルーク設定                          |           |       |          |      |        |     |          | 4        |    |
| JUJA-WERLE                      |           |       |          |      | プリ     | ンター | 設定/Wi-F  | 設定       |    |
| BackupUtil001.bak               |           |       |          |      |        | 77  | イル作成     |          |    |
|                                 |           |       |          |      | 登録     |     |          | 解除       |    |
| ファイル情報<br>TM-T88VI was backed u | n at 07/1 | 1/201 | 7 17.00  | nl   |        |     |          |          |    |
|                                 |           | ,     |          |      |        |     |          |          |    |
|                                 |           |       |          |      | 70e.43 |     |          | #2R\$    |    |
| ママイル情報                          |           |       |          |      | 豆が     | 1   |          | 1341-014 |    |
| 27 177 14TIA                    |           |       |          |      |        |     |          |          |    |
|                                 |           |       | 117 146  | ≥thn |        | EA: | 宇胆から     | tenista  |    |
|                                 |           |       | 7.A.P.JE | 2000 |        | 言又  | 시는(开))/0 |          | 10 |

| 設定                                | 説明                                                            |
|-----------------------------------|---------------------------------------------------------------|
| IP アドレスを自動的に取得する<br>(DHCP を利用する ) | チェックすると、DHCPを利用して IP アドレス、サブネットマスク、デ<br>フォルトゲートウェイを自動的に取得します。 |
| IPアドレス                            | IP アドレスを入力します。                                                |
| サブネットマスク                          | サブネットマスクを入力します。                                               |
| デフォルトゲートウェイ                       | デフォルトゲートウェイを入力します。                                            |
| ロケーション                            | プリンターの設置場所を入力します。                                             |
| 管理者名                              | 管理者名を入力します。                                                   |

7 [プリンター設定 /Wi-Fi 設定 ファイル作成]をクリックします。
 TM-T88VI ユーティリティが起動します。

| 維全                                         | TM-T88VI                              |            |       |          |    |                |           |                 |                         |
|--------------------------------------------|---------------------------------------|------------|-------|----------|----|----------------|-----------|-----------------|-------------------------|
| ネットワーク情報                                   |                                       |            |       |          |    |                |           |                 |                         |
| ■ IPアドレ                                    | スを自動的に取得                              | する(DHC     | Pを利   | 用する      | )  |                |           |                 |                         |
| IPアドレス                                     |                                       |            |       |          |    |                |           |                 |                         |
| サブネットマス                                    | スク                                    | 255        |       | 255      |    | 255            |           | 0               | 1                       |
| デフォルトゲ                                     | トウェイ                                  | 0          |       | 0        |    | 0              |           | 0               |                         |
| ロケーション                                     |                                       |            | _     |          |    |                |           |                 |                         |
| 管理者名                                       |                                       |            | _     |          |    |                |           |                 |                         |
|                                            |                                       |            |       |          |    |                |           |                 |                         |
| クリンターの設定<br>BackupUtil                     | ]<br>001.bak                          |            |       |          |    | プリ             | ンター<br>ファ | 設定/Wi-<br>イル作成  | 日設定                     |
| グリンターの設定<br>BackupUtil<br>ファイルV格<br>TM-T88 | 2<br>001.bak<br>報<br>WI was backed up | p at 07/10 | )/201 | 17 17:0  | D. | プリ<br>登録       | ンター<br>ファ | 設定/Wi-<br>rイル作成 | Fi設定<br>解除              |
| クリンターの設定<br>BackupUtil<br>ファイルV格<br>TM-T88 | 9001.bak<br>98<br>VI was backed up    | p at 07/10 | )/201 | 17 17:00 | D. | プリ<br>登録<br>登録 | 29-<br>77 |                 | <b>Fi設定</b><br>解除<br>解除 |

- R TM-T88VI ユーティリティで Wi-Fi 設定を行います。
- 9 TM-T88VI ユーティリティを終了すると、次の画面が表示されます。 [はい]をクリックします。

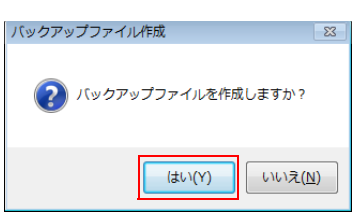

- **10**「プリンターの設定」画面が表示されます。 [リストに追加]をクリックします。
- **11** プリンターがリストに追加されます。 手順3に戻り、設定リストの作成を繰り返します。

|   | Epson Printer Deployment Ver.                            |            |
|---|----------------------------------------------------------|------------|
|   | ファイル(E) 編集(E) オブション(Q) ヘルプ(出)                            |            |
|   | Printer Deployment                                       |            |
|   | 🐣 設定追加 🔚 編集 📤 削除 🚽 情報コピー 🕟 設定開始 ローカル接続でWi-Fi/プリンター設定 🔹   |            |
|   | 機種名 IPアドレス MACアドレス シリアル番号 ロケーション 管理者名 バックアップファイル(プリンター設  |            |
|   | TM-T88VI BackupUtil003.bak                               |            |
|   |                                                          |            |
|   |                                                          |            |
| ¢ | <ul> <li>プリンターの設定リストは、接続方法ごとに作成します。</li> </ul>           |            |
|   | <ul> <li>プリンターの設定リストから、設定を選択し、「情報コピー」をクリックする。</li> </ul> | と、設定リストに   |
|   | 2 設定のコピーが追加されます。設定が似ている場合に便利な機能です。                       |            |
|   | <ul> <li>ネットワーク接続で「情報コピー」をクリックして設定を追加した場合、コビ</li> </ul>  | ピーレた設定の IP |
|   | アドレフは必ず修正してください                                          |            |
|   | 、作成したプリンク の部空リストは CCV ファイル形式次位方できます 詳                    |            |
|   |                                                          | 和は、しろくノア   |
|   | イルの活用(45 ハーン)を参照してくたさい。                                  |            |

## 設定リストを使ってプリンターを設定

事前に準備した設定リストを使って、プリンターを設定します。 以下の手順で設定します。

Ø

ネットワークプリンターの場合、管理者コンピューターを、設定後のプリンターと同一ネット ワークになるように設定してください。

### 【 スタート ]-[ すべてのプログラム ]-[Epson]-[Deployment Tool]-[Epson Printer Deployment] を選択します。

Epson Printer Deployment が起動します。

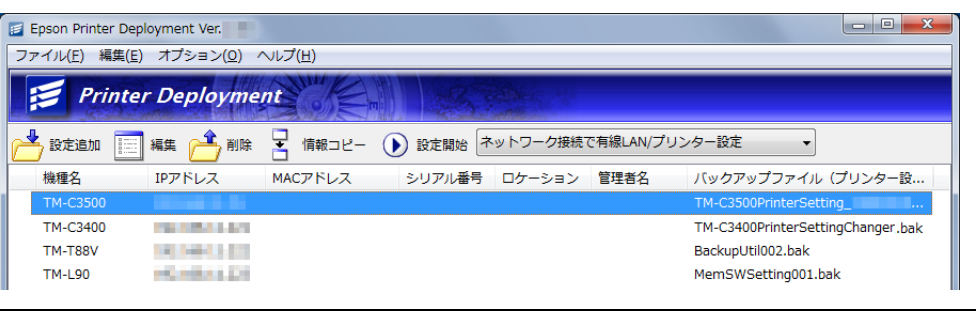

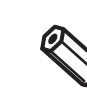

管理者権限で実行してください。
「ユーザーアカウント制御」画面が表示された場合、[はい]をクリックしてください。

### 2 設定するプリンターを、ネットワーク、もしくはコンピューターに接続します。 接続方法およびプリンター/インターフェイスの種類によって、接続できるインターフェ イスが異なります。以下を参照してください。

| 接続方法                         | プリンター /<br>インターフェイス                            | インターフェイス                                             |
|------------------------------|------------------------------------------------|------------------------------------------------------|
| ネットワーク接続で有線 LAN/ プリ<br>ンター設定 | TM-T88VI を除くすべての機種                             | 有線 LAN                                               |
| ローカル接続でプリンター設定               | TM-T88VI を除くすべての機種                             | USB/ シリアル /Bluetooth <sup>®</sup> /<br>パラレル          |
| ローカル接続で Wi-Fi/ プリンター設<br>定   | TM-P20/TM-P60II/TM-P80/<br>UB-R04 搭載の TM プリンター | USB                                                  |
|                              | TM-m10/TM-m30/<br>UB-E04 搭載の TM プリンター          | 有線 LAN                                               |
|                              | TM-T88VI                                       | USB/ シリアル /Bluetooth <sup>®</sup> /<br>パラレル / 有線 LAN |

実行する設定を選択し、[設定開始]をクリックします。 3

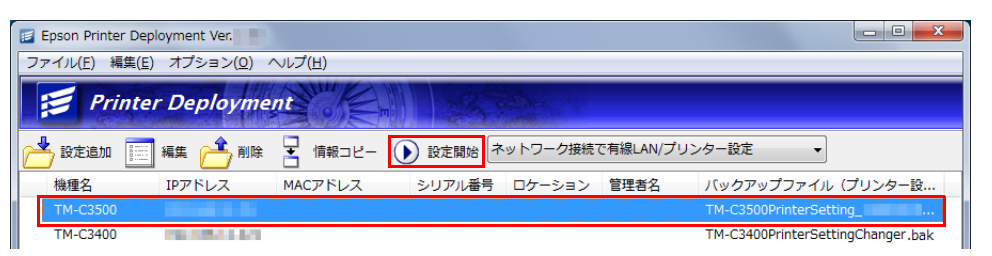

4

「プリンター選択」画面が表示されます。 設定するプリンターを選択し、[実行]をクリックします。 設定が開始されます。

< ネットワーク接続で有線 LAN/ プリンター設定 > < ローカル接続でプリンター設定 >

| プリンター選択                                                        | プリンター選択                         |
|----------------------------------------------------------------|---------------------------------|
| <b>全</b> 検索                                                    | USB シリアル パラレル 後索                |
| 機種名 MACアドレス IPアドレス                                             | 通信ボート 機種名                       |
| TM-C3500                                                       | USB1 TM-Printer                 |
|                                                                |                                 |
|                                                                |                                 |
|                                                                |                                 |
|                                                                |                                 |
|                                                                |                                 |
| 選択したプリンターに以下の設定を行います。<br>1771年 ユ                               | 選択した ブリンターに以下の殿定を行います。          |
| IFアトレス :<br>バックアップファイル名1 : TM-C3500PrinterSettingChanger001bak | バックアップファイル名1 : BackupUtil001bak |
| バックアップファイル名2 :                                                 | バックアップファイル名2 :                  |
| 実行 キャンセル                                                       | 実行 キャンセル                        |
|                                                                |                                 |

< ローカル接続で Wi-Fi/ プリンター設定 > (TM-T88VI以外)

< ローカル接続で Wi-Fi/ プリンター設定 > (TM-T88VI)

| ブリンター選択                                                                                                    | プリンター選択                                                                                |
|----------------------------------------------------------------------------------------------------|----------------------------------------------------------------------------------------|
|                                                                                                    | USB ジリアル/<br>Bluetooth パラレル ネットワーク 後来                                                  |
| 機種名 MACアドレス IPアドレス                                                                                                    | 通信ポート 機種名                                                                              |
| TM-C3500                                                                                                    | USB1 TM-Printer                                                                        |
| <ul> <li>違択したプリンターに以下の設定を行います。</li> <li>アアドレス :</li> <li>バックアップファイル名1 : TM-C3500PrinterSettingChanger001bak</li> <li>バックアップファイル名2 :</li> <li>実行 キャンセル</li> </ul> | 選択したプリンターに以下の設定を行います。<br>バックアップファイル名1 : BackupUtil001bak<br>バックアップファイル名2 :<br>実行 キャンセル |

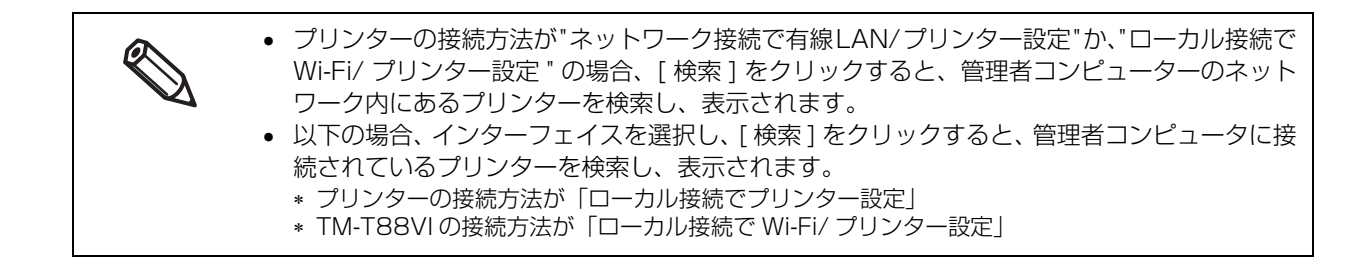

5 接続方法が"ネットワーク接続で有線LAN/プリンター設定"または"ローカル接続でWi-Fi/プリンター設定"で、[オプション]-[パスワード設定]が"有効"になっている場合、 「管理者パスワード」画面が表示されます。パスワードを入力し、[OK] クリックします。 パスワードを設定していない場合、何も入力せず[OK] をクリックします。 パスワードを新規設定/変更したい場合、「パスワードを新規設定/変更]をチェックし、パスワード

パスワードを新規設定 / 変更したい場合、[ パスワードを新規設定 / 変更 ] をチェックし、パスワード を入力します。

| 管理者パスワード          | ×               |
|-------------------|-----------------|
| 管理者バスワード          |                 |
| 現在0//スワート<br>•••• |                 |
| ■ パスワード新規設定/変更    |                 |
| 新しいパスワード          |                 |
| パスワードの再入力         |                 |
|                   | ОК <i>キャンセル</i> |
|                   |                 |

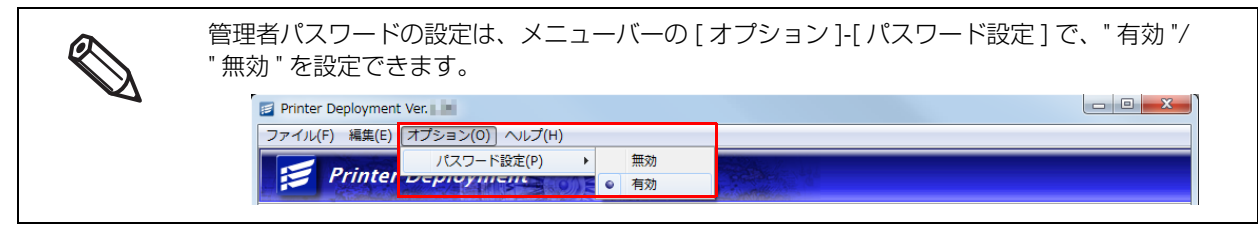

6 設定完了画面が表示されます。[OK] をクリックします。

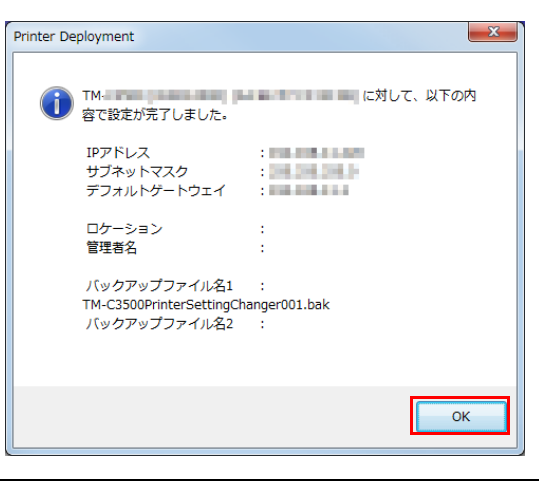

設定完了画面に表示される内容は、プリンターの接続方法によって異なります。

## 7

設定が完了すると、メイン画面に設定結果が表示されます。 手順2~手順6を繰り返し、プリンターの設定をします。

| E       | pson Printer D                | eployment Ver.  |         |        |          |          |                                   |
|---------|-------------------------------|-----------------|---------|--------|----------|----------|-----------------------------------|
| 77      | ファイル(E) 編集(E) オプション(Q) ヘルプ(H) |                 |         |        |          |          |                                   |
|         | 🗐 Print                       | ter Deployme    | nt of   | π      | Starl.   |          |                                   |
|         | 2 設定追加                        | 🗐 編集 🥂 削除       |         | 設定開始 🛓 | ットワーク接続で | で有線LAN/フ | リンター設定 ▼                          |
|         | 機種名                           | IPアドレス          | MACアドレス | シリアル番号 | ロケーション   | 管理者名     | バックアップファイル(プリンター設                 |
|         | TM-C3500                      |                 |         |        |          |          | TM-C3500PrinterSetting_           |
| <b></b> | TM-C3400                      | 100000-000      |         |        |          |          | TM-C3400PrinterSettingChanger.bak |
|         | TM-T88V                       | A Debut to C.C. |         |        |          |          | BackupUtil002.bak                 |
|         | TM-L90                        | HOMBALDS        |         |        |          |          | MemSWSetting001.bak               |

# CSV ファイルの活用

本ツールは、CSV ファイルを使った以下の活用方法があります。

• 事前に CSV 形式のファイルで、設定リストを作成する。

プリンターに割り当てた IP アドレスやバックアップファイルの情報を、事前に CSV ファイルにリストにして、本ツールで設定リストを作成する際にインポートできます。

 

 設定リストを CSV ファイルで作成する際、本ツールからエクスポートした CSV ファイルをテ ンプレートにして作成してください。

 CSV ファイルの見方の詳細は、CSV ファイルの見方(46 ページ)を参照してください。

本ツールで作成した設定リストをCSVファイルで保存する。
 プリンターの設定をまとめて管理でき、必要な場合にプリンターの設定を復元できます。

# インポートとエクスポート

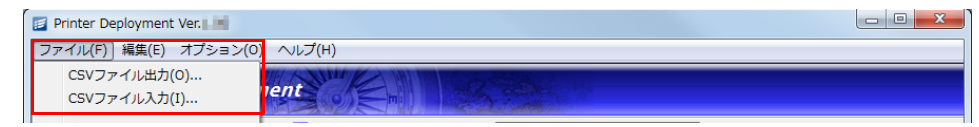

- インポート メニューバーの[ファイル]-[CSV ファイル入力]
- エクスポート メニューバーの[ファイル]-[CSV ファイル出力]

# CSV ファイルの見方

#### 1 レコードの項目数

189項目 (Microsoft Excel の場合 :A 列~GG 列)

|                                                | 設定項目               | 要否                                                                                                    | CSV の項目<br>(Microsoft<br>Excel) | 項目のフォーマット              |
|------------------------------------------------|--------------------|----------------------------------------------------------------------------------------------------|---------------------------------|------------------------|
| ネットワーク情報<br>(プリンターの接続方法が " ローカル接続でプリンター設定 " の場 |                    |                                                                                                    | 合、設定不要な項目                       | です。)                   |
|                                                | IPアドレス             | 必須                                                                                                    | 9項目(I列)                         | IPv4 形式で入力             |
|                                                | サブネットマスク           | -                                                                                                    | 11項目 (K列)                       | IPv4 形式で入力             |
|                                                | デフォルトゲートウェイ        | 必須                                                                                                    | 12項目 (L列)                       | IPv4 形式で入力             |
|                                                | ロケーション             | 任意                                                                                                    | 14項目 (N列)                       | 文字列で入力                 |
|                                                | 管理者名               | 任意                                                                                                    | 15項目 (0列)                       | 文字列で入力                 |
| ,                                              | <b>ヾ</b> ックアップファイル | <ul> <li>ネットワーク接続で有線 LAN/<br/>プリンター設定:任意</li> <li>ローカル接続でプリンター設定:<br/>必須</li> <li>ローカル接続で Wi-Fi/ プリン<br/>ター設定:任意</li> </ul> | 16項目 (P列)                       | バックアップファイルの<br>フルパスを入力 |

# ドライバーインストールパッケージの作成

ドライバーインストールパッケージの作成方法は、プリンタードライバーに対応する機種によって異なります。

- TM-C3500/TM-C3400/GP-C831(47ページ)
- Advanced Printer Driver Ver.4(63ページ)
- Advanced Printer Driver Ver.5(67ページ)

### TM-C3500/TM-C3400/GP-C831

TM-C3500/TM-C3400のドライバーインストールパッケージの作成は、ドライバーパッケージを配布する方法 によって、手順が異なります。

- 単体のドライバーインストールパッケージを配布する場合(48ページ)
- 異なる設定のドライバーインストールパッケージを 複数のクライアントコンピューターに配布する場合 (55ページ)

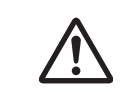

事前に EpsonNet SetupManager を、インストールしてください。

単体のドライバーインストールパッケージを配布する場合

以下の手順で、ドライバーインストールパッケージを作成します。

# **1** ドライバーインストールパッケージにするプリンタードライバーを、事前にインストールし、設定します。

| <ul> <li>TM-C3400,</li> </ul> | ′C3500                                                                       |                                     |  |  |
|-------------------------------|------------------------------------------------------------------------------|-------------------------------------|--|--|
| プリンタード                        | プリンタードライバーの設定は、[お気に入り]に登録してください。コピーしたいドライバー                                  |                                     |  |  |
| の設定を、お                        | の設定を、お気に入りの設定リストの一番上に移動してください。                                               |                                     |  |  |
|                               | 🖶 TM-C3500(ネットワーク) 印刷設定                                                      |                                     |  |  |
|                               | ● 基本設定 🥶 ペーン設定 🙆 ドライパー2ーティリティー 🞯 フツンター2ーティリティー                               |                                     |  |  |
|                               | お気に入り(V) Driver Setting A ・ 現在の設定を登録(F)                                      |                                     |  |  |
|                               |                                                                              |                                     |  |  |
| • GP-C831                     |                                                                              |                                     |  |  |
| * プリンター                       | ドライバーの設定は、[基本談                                                               | 設定]タブのモード設定 - [詳細設定]をチェックすると、ド      |  |  |
| ロッフタワ.                        | ノリストか表示されます。そ                                                                | このら選択してくたさい。                        |  |  |
|                               | ➡ EPSON GP-C830 印刷設定                                                         |                                     |  |  |
|                               |                                                                              | ☆ ユーテルティー<br>頃(①                    |  |  |
|                               | 合成紙                                                                          | 5^ì≀                                |  |  |
|                               | 0 ±                                                                          | -(C) 黒(B)                           |  |  |
|                               |                                                                              | © 自動∭                               |  |  |
|                               |                                                                              | EPSON @ 詳細設定(S)                     |  |  |
|                               | 現在                                                                           |                                     |  |  |
|                               |                                                                              | 音给紙(E) 設定変更( <u>N)</u>              |  |  |
|                               | 12/393                                                                       |                                     |  |  |
| * 設定を登録                       | すろ提合け 「設定変面]を/                                                               | クリックすると「毛動設定」画面が表示されます。設定し          |  |  |
| てから[保存                        | 家/削除]をクリックし、設                                                                | 定名を付けて保存します。                        |  |  |
|                               | 手動設定                                                                         |                                     |  |  |
|                               | ▼★ 用紙種類(1)                                                                   | → カラー調整<br>→ カラー調整                  |  |  |
|                               | 757-<br>177-                                                                 | ◎ トライハーによる色補止(N) カワベロ 22 ▼          |  |  |
|                               |                                                                              | の医細正ないう                             |  |  |
|                               | 110日間(2)                                                                     | 色補正方法(① 自然な色あい ▼                    |  |  |
|                               |                                                                              | 明度(B) + 0 +                         |  |  |
|                               |                                                                              |                                     |  |  |
|                               | 举 🗷 双方向印刷(P)                                                                 | 彩度(1) + 0 - , +                     |  |  |
|                               | ▲ □ 左右反転(乙)                                                                  | • <i>y</i> 7/( <u>y</u> ) + 0 - , + |  |  |
|                               | <ul> <li>         ・ スムーシング(文字/輪郭)(E)         ・         ・         ・</li></ul> | • 7tb (M) + 0 - +                   |  |  |
|                               | AL MEDYERACY CALL                                                            | ● 144-122/                          |  |  |
|                               |                                                                              | □ カラー/黒(の)濃度を(個別)(ご設定する(B)          |  |  |
|                               |                                                                              | · · · · · ·                         |  |  |
|                               |                                                                              | -3 0                                |  |  |
|                               | 保存/削除(S)                                                                     | OK         キャンセル         ヘルフ*       |  |  |
|                               |                                                                              |                                     |  |  |

### 2 [スタート]-[すべてのプログラム]-[Epson]-[Deployment Tool]-[Epson Driver Deployment]を選択します。

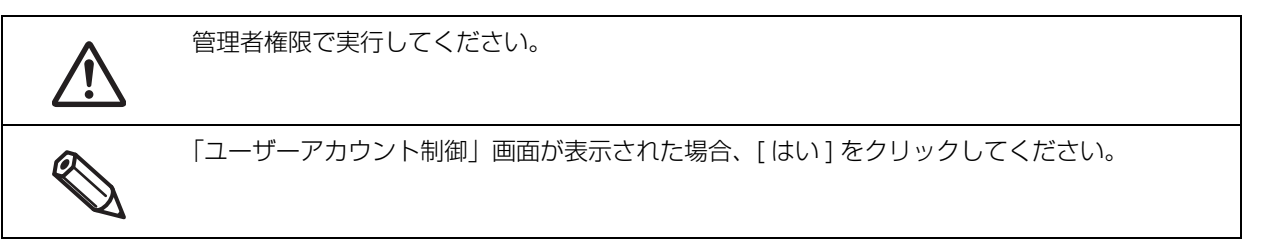

**3** [Epson Driver Deployment Navi] 画面が表示されます。 [インストールパッケージ作成]を選択します。

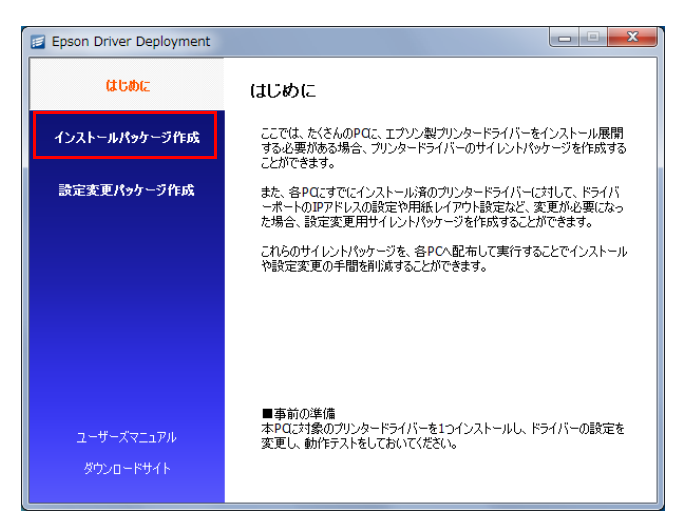

▲ ドライバーインストールパッケージにするプリンタードライバーを選択します。

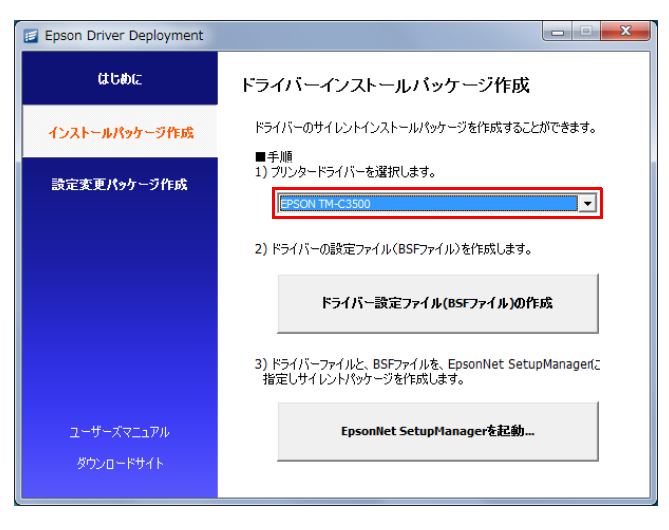

5 [ドライバー設定ファイル (BSF ファイル) の作成]をクリックします。

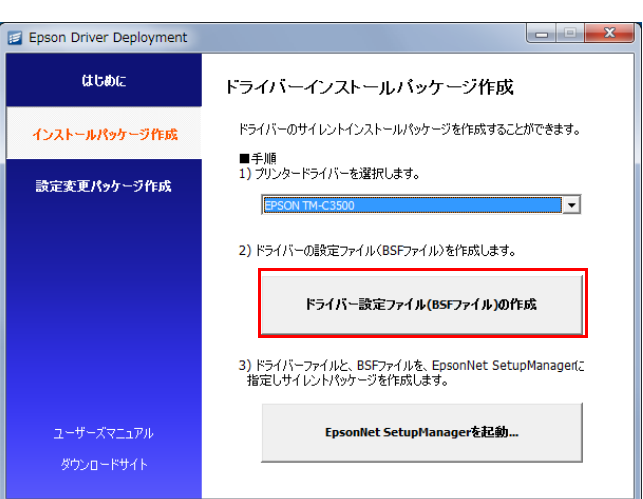

6 「名前を付けて保存」画面が表示されます。 ドライバー設定ファイルの保存先を指定し、[保存]をクリックします。 ドライバー設定ファイルが保存されます。

▼ ドライバーの設定ファイル作成終了画面が表示されます。[OK] をクリックします。

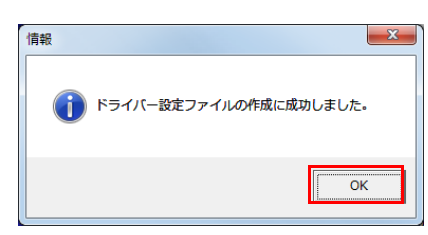

8 サイレントパッケージを作成します。[EpsonNet SetupManagerを起動]をクリックします。

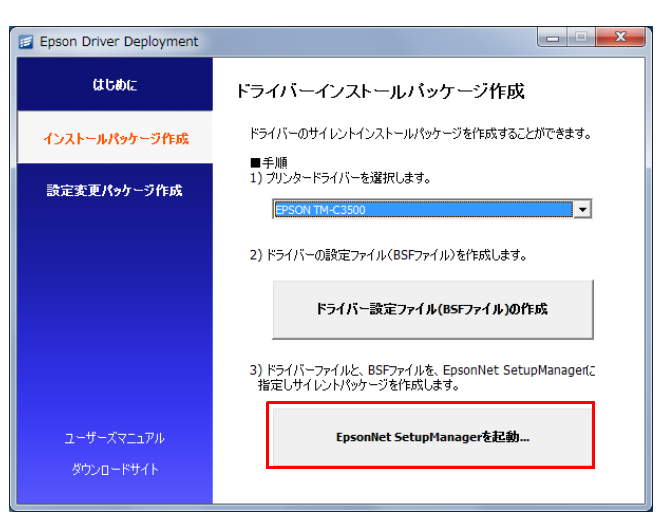

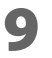

EpsonNet SetupManager が起動します。 [デバイス追加 ( 簡易モード )] をクリックします。

| 🙈 Eps      | BepsonNet SetupManager - [パッケージ1]                                                                          |                                    |  |  |  |
|------------|----------------------------------------------------------------------------------------------------|------------------------------------|--|--|--|
| 2 7        | G ファイル(E) 編集(E) 表示(Y) オプション(Q) ウィンドウ(W) ヘルプ(H)     「     「     「     」     「     」     「     」     、     × |                                    |  |  |  |
| 1          | EpsonNet EPSON                                                                                             |                                    |  |  |  |
|            |                                                                                                    |                                    |  |  |  |
| <b>き</b> デ | バイス追加(簡易モード)                                                                                               | 沈 デバイス追加 🗌 プリンター削除 💊 アプリケーションソフト実行 |  |  |  |
| 種別         | 名前                                                                                                    | 備考                                 |  |  |  |
|            |                                                                                                    |                                    |  |  |  |

### **10**「デバイス選択」画面が表示されます。 デバイスを選択し、[OK] をクリックします。

| デバイス選択    |                              | ×        |
|-----------|------------------------------|----------|
| デバイスを選択しま | Fす。検索条件を入力し、検索結果からデバイスを選択してく | ださい。     |
| デバイス検索条件  |                              |          |
| カテゴリー     | 業務用小型プリンター・                  |          |
| 用紙サイズ     | রিশ্বর 🗸                     |          |
| カラー       | রুম্বর 🗸                     |          |
| キーワード     |                              |          |
| 検索        |                              |          |
| デバイス検索結果  |                              |          |
| デバイスを1つ   | 選択してください。                    |          |
| GP-M830   |                              | *        |
| GP-M831   |                              |          |
| GP-M832   |                              |          |
| TM-C3400  |                              |          |
| TM-C3500  |                              |          |
| TM-C3510  |                              | =        |
| TM-C3520  |                              |          |
| TM-C610   |                              |          |
|           |                              | · ·      |
|           |                              | OK キャンセル |

**11**「デバイス追加」画面が表示されます。 [名前]にプリンター名(プリンターキュー)を指定し、[次へ]をクリックします。

| デバイス追加(簡易モード)                                              |                 |          |  |  |
|------------------------------------------------------------|-----------------|----------|--|--|
| デバイス追加<br>追加したいデバイスの名称 (アクションアイテム名) を入力します。入力した値がプリンター名または |                 |          |  |  |
| PC-FAX名に反映されます。                                            | PC-FAX名に反映されます。 |          |  |  |
| ▶ デバイス追加                                                   | モデル名            | TM-C3500 |  |  |
| 接続設定                                                       | 名前              | TM-C3500 |  |  |
| プリンター設定                                                    |                 |          |  |  |
| 印刷設定                                                       |                 |          |  |  |
| PC-FAX設定                                                   |                 |          |  |  |
| スキャナー設定                                                    |                 |          |  |  |
| 完了                                                         |                 |          |  |  |
|                                                            |                 |          |  |  |
|                                                            |                 |          |  |  |
| (実る) 次へ> キャンセル                                             |                 |          |  |  |

### **12**「接続」画面が表示されます。 デバイスの接続方法を設定し、[次へ]をクリックします。

| デバイス追加(簡易モード)    |            |                                                                                                    | X  |
|------------------|------------|----------------------------------------------------------------------------------------------------|----|
| 接続設定             |            |                                                                                                    |    |
| デバイスの接続方法を指定します。 |            |                                                                                                    |    |
|                  |            |                                                                                                    |    |
| デバイフ追加           | ◎ ネットワーク接続 | E Contraction of the second second seco | _  |
| > 接続設定           | アドレス形式     | IPアドレス -                                                                                                    |    |
| プリンター設定          | 7817       |                                                                                                    | _  |
| 印刷設定             | ● ローカル接続   |                                                                                                    | -1 |
| PC-FAX設定         | ポート        | USB 👻                                                                                                    |    |
| スキャナー設定          |            |                                                                                                    |    |
| 完了               |            |                                                                                                    |    |
|                  |            |                                                                                                    |    |
|                  |            |                                                                                                    |    |
|                  |            |                                                                                                    | _  |
|                  |            | < 戻る 次へ > キャンセ                                                                                                    | JL |
|                  |            |                                                                                                    |    |

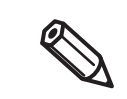

デバイスの接続方法を [ネットワーク接続]にした場合、プリンターの IP アドレスを指定して ください。

### **13**「プリンター設定」画面が表示されます。 [検索]をクリックし、プリンタードライバーファイルを指定します。

| デバイス追加(簡易モード)           |                                                                |
|-------------------------|----------------------------------------------------------------|
| プリンター設定                 |                                                                |
| フリンダーを設定します。            |                                                                |
| デバイス追加                  | プリンターの名前 TM-C3500                                              |
| <ul> <li></li></ul>     | 32ビット版 検索 検索                                                   |
| <b>印刷設定</b><br>PC-FAX設定 | 64ビット版<br>☑ ファイルをパッケージに含める                                     |
| スキャナー設定                 | □ テスト印刷を行う                                                     |
| 76.1                    | <ul> <li>□ 週帯使うノリンターに設定</li> <li>☑ 同じ名前のプリンターを置き換える</li> </ul> |
|                         |                                                                |
|                         | (長る) 次へ> (キャンセル)                                               |

# 14以下を設定し、[次へ]をクリックします。

| デバイス追加(簡易モード) |                    |
|---------------|--------------------|
| プリンター設定       |                    |
| プリンターを設定します。  |                    |
|               |                    |
| デバイス追加        | ブリンターの名前 TM-C3500  |
| 接続設定          |                    |
| ▶ プリンター設定     | 32ビット版 検索 検索       |
| 印刷設定          | 64ビット版             |
| PC-FAX設定      | ☑ ファイルをパッケージに含める   |
| スキャナー設定       | □ テスト印刷を行う         |
| 完了            | □ 通常使うプリンターに設定     |
|               | 図 同じ名前のプリンターを置き換える |
|               |                    |
|               | (戻る) (次へ) (キャンセル)  |

| 設定               | 説明                                           |
|------------------|----------------------------------------------|
| テスト印刷を行う         | サイレントパッケージの実行時に、テスト印刷します。                    |
| 通常使うプリンターに設定     | インストールしたプリンターを、通常使うプリンターにします。                |
| 同じ名前のプリンターを置き換える | すでにインストールするプリンターと同じプリンター名が存在する場合、<br>置き換えます。 |

# 15「印刷設定」画面が表示されます。以下を設定し、[次へ]をクリックします。

| デバイス追加(簡易モード)   | ×                      |
|-----------------|------------------------|
| 印刷設定            |                        |
| プリンタードライバーの初期設定 | をします。                  |
|                 |                        |
|                 |                        |
| デバイス追加          | ♥印刷設定をする               |
| 接続設定            | 設定ファイル                 |
| プリンター設定         |                        |
| > 印刷設定          | ☑ ファイルをパッケージに含める       |
| PC-FAX設定        |                        |
| スキャナー設定         |                        |
| 完了              |                        |
|                 |                        |
|                 |                        |
|                 |                        |
|                 | ( く戻る) ( 次へ > ( キャンセル) |

| 設定             | 説明                          |  |
|----------------|-----------------------------|--|
| 印刷設定をする        | チェックします。                    |  |
| 設定ファイル         | 手順6で作成した、ドライバー設定ファイルを指定します。 |  |
| ファイルをパッケージに含める | チェックします。                    |  |

### 16「完了」 画面が表示されます。 設定した内容を確認し、[完了] をクリックします。

| デバイス追加(簡易モード)                |                                                                 | ×     |
|------------------------------|-----------------------------------------------------------------|-------|
| <b>完了</b><br>以下の内容でアクションアイテム | を追加します。                                                         |       |
| デバイス追加<br>接続設定               | [TM-C3500]<br>種別 = デバイス追加<br>モデル名 = TM-C3500                    |       |
| プリンター設定<br>印刷設定              | ネットワーク接続 = ON<br>アドレス形式 = IPアドレス<br>アドレス =                      |       |
| PC-FAX設定<br>スキャナー設定          | IPアドレス自動追従ポートを使用 = OFF<br>ローカル接続= OFF<br>プリンタードライバーをインストール = ON |       |
| ▶ 完了                         | フリンターの名前 = TM-C3500                                             | •     |
|                              | 校190には、(元1)でクリックUCCだCV1。                                        |       |
|                              | <戻る 完了                                                          | キャンセル |

#### **17**EpsonNet SetupManager の画面に戻ります。 [上書き保存]をクリックします。

| 🖓 Eps | onNet SetupManager - [,           | パッケージ1]                                                 |       |
|-------|-----------------------------------|---------------------------------------------------------|-------|
| 27    | 'アイル( <u>E)</u> 編集( <u>E</u> ) 表示 | (⊻) オプション( <u>Ω</u> ) ウィンドウ( <u>₩</u> ) ヘルプ( <u>Η</u> ) | _ & × |
| 1     | EpsonNet<br>SetupManager          |                                                         | EPSON |
|       | 🗳 🖬 👗 🛍 🛍 🗙                       | ÷ +                                                     |       |
| 🛛 🕈 🗲 | バイス追加(簡易モード)                      | 🏙 デバイス追加 🗌 プリンター削除 💊 アプリケーションソフト実行                      |       |
| 種別    | 名前                                | 備考                                                      |       |
| 追加    | TM-C3500                          | , TM-C3500                                              |       |
|       |                                   |                                                         |       |

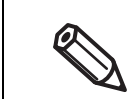

プリンタードライバーに同梱している Printer Setting も配布したい場合、[アプリケーション ソフト実行]をクリックし、Printer Setting のパッケージを組み込んでください。

**18**「パッケージの内容確認」画面が表示されます。[OK] をクリックします。

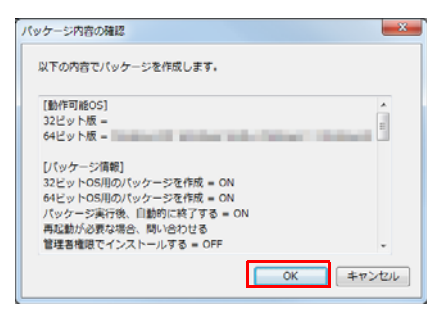

19「名前を付けて保存」画面が表示されます。 パッケージの保存先を指定し、[保存]をクリックします。

20以下の画面が表示されます。[OK] をクリックします。

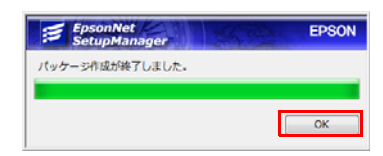

異なる設定のドライバーインストールパッケージを 複数のクライアントコンピューターに配布する場合

以下の手順で、ドライバーインストールパッケージを作成します。

1 ドライバーインストールパッケージにするプリンタードライバーを、事前にインストールし、設定します。

| ・ TM-C3400/C3500<br>プリンタードライバーの設定は、[おきの設定を、お気に入りの設定リストの                                                                                                    | 気に入り ] に登録してください。 コピーしたいドライバー<br>)一番上に移動してください。                      |
|----------------------------------------------------------------------------------------------------|----------------------------------------------------------------------|
| 👼 TM-C3500(ネットワーク) 印刷設                                                                                                    | ŧ                                                                    |
| ◆ 本設定     ◆ ペーン設定     ◆ ペーン設定     ◆     ◆     ◆     ◆     ◆     ◆     ◆     ◆     ◆     ◆     ◆     ◆     ◆     ◆     ◆     ◆     ◆     ◆     ◆     ◆     ◆     ◆     ◆     ◆     ◆     ◆     ◆     ◆     ◆     ◆     ◆     ◆     ◆     ◆     ◆     ◆     ◆     ◆     ◆     ◆     ◆     ◆     ◆     ◆     ◆     ◆     ◆     ◆     ◆     ◆     ◆     ◆     ◆     ◆     ◆     ◆     ◆     ◆     ◆     ◆     ◆     ◆     ◆     ◆     ◆     ◆     ◆     ◆     ◆     ◆     ◆     ◆     ◆     ◆     ◆     ◆     ◆     ◆     ◆     ◆     ◆     ◆     ◆     ◆     ◆     ◆     ◆     ◆     ◆     ◆     ◆     ◆     ◆     ◆     ◆     ◆     ◆     ◆     ◆     ◆     ◆     ◆     ◆     ◆     ◆     ◆     ◆     ◆     ◆     ◆     ◆     ◆     ◆     ◆     ◆     ◆     ◆     ◆     ◆     ◆     ◆     ◆     ◆     ◆     ◆     ◆     ◆     ◆     ◆     ◆     ◆     ◆     ◆     ◆     ◆     ◆     ◆     ◆     ◆     ◆     ◆     ◆     ◆     ◆     ◆     ◆     ◆     ◆     ◆     ◆     ◆     ◆     ◆     ◆     ◆     ◆     ◆     ◆     ◆     ◆     ◆     ◆     ◆     ◆     ◆     ◆     ◆     ◆     ◆     ◆     ◆     ◆     ◆     ◆     ◆     ◆     ◆     ◆     ◆     ◆     ◆     ◆     ◆     ◆     ◆     ◆     ◆     ◆     ◆     ◆     ◆     ◆     ◆     ◆     ◆     ◆     ◆     ◆     ◆     ◆     ◆     ◆     ◆     ◆     ◆     ◆     ◆     ◆     ◆     ◆     ◆     ◆     ◆     ◆     ◆     ◆     ◆     ◆     ◆     ◆     ◆     ◆     ◆     ◆     ◆     ◆     ◆     ◆     ◆     ◆     ◆     ◆     ◆     ◆     ◆     ◆     ◆     ◆     ◆     ◆     ◆     ◆     ◆     ◆     ◆     ◆     ◆     ◆     ◆     ◆     ◆     ◆     ◆     ◆     ◆     ◆     ◆     ◆     ◆     ◆     ◆     ◆     ◆     ◆     ◆     ◆     ◆     ◆     ◆     ◆     ◆     ◆     ◆     ◆     ◆     ◆     ◆     ◆     ◆     ◆     ◆     ◆     ◆     ◆     ◆     ◆     ◆     ◆     ◆     ◆     ◆     ◆     ◆     ◆     ◆     ◆     ◆     ◆     ◆     ◆     ◆     ◆     ◆     ◆     ◆     ◆     ◆     ◆     ◆     ◆     ◆     ◆     ◆     ◆     ◆     ◆     ◆     ◆     ◆     ◆     ◆     ◆     ◆     ◆     ◆     ◆     ◆     ◆     ◆     ◆     ◆     ◆     ◆     ◆ | 「ライバーユーティリティー 🟟 フリンターユーティリティー                                        |
| お気に入り(V) Driver Setting                                                                                                    | A ・ 現在の設定を登録(F)                                                      |
|                                                                                                    |                                                                      |
| <ul> <li>GP-C830/GP-C831/GP-C832</li> </ul>                                                                                                    |                                                                      |
| * プリンタードライバーの設定は、[基本<br>ロップダウンリストが表示されます。                                                                                                    | ∹設定]タブのモード設定 - [詳細設定]をチェックすると、ド<br>そこから選択してください。                     |
| (등) EPSON GP-C830 印刷設定                                                                                                    |                                                                      |
| 🚱 基本設定 🌙 用紙設定 🥶 レイアク                                                                                                    | h 🚳 2-7-1/7-                                                         |
| 3 1/3 × 4 in 行机<br>合/                                                                                                    | NgEm(L)<br>大統分へル ー                                                   |
|                                                                                                    | >-<br>) カラ-(C)                                                       |
|                                                                                                    | - Ft設定<br>Ft設定<br>                                                   |
|                                                                                                    |                                                                      |
|                                                                                                    |                                                                      |
|                                                                                                    | 静音给纸(E) 設定変更(U)                                                      |
|                                                                                                    |                                                                      |
| → 設定を登録する場合け [設定亦再]/                                                                                                    | ● ● ● ● ● ● ● ● ● ● ● ● ● ● ● ● ● ● ●                                |
| * 成定を豆腐りる物口は、「成足を丈」。<br>てから「保存 / 削除 ] をクリックし、                                                                                                    | 設定名を付けて保存します。                                                        |
| 手動設定                                                                                                    |                                                                      |
| 「東京大学」                                                                                                    | ⑦ 为万一间整                                                              |
| <br>光沢紙<br>カラー                                                                                                    | ▼ ◎ ドライハーによる色補正(N) カンマ(D) 22 ▼                                       |
|                                                                                                    | <ul> <li>● 色浦正なしく少</li> </ul>                                        |
| 能 印刷品質( <u>0</u> )<br>「カストラファイン2                                                                                                    |                                                                      |
|                                                                                                    | 明度(E) + 0 _ · · · · ·                                                |
|                                                                                                    | 12/h5zh( <u>A</u> ) <u>+</u> 0 _ , , , , , , , , , , , , , , , , , , |
| 举 🛛 双方向印刷(P)                                                                                                    | 彩度(1) + 0                                                            |
| ▲ □ 左右反転(Z)                                                                                                    | • >7×(Y) + 0 - +                                                     |
|                                                                                                    | • 70 - (10-(10)) + 0 - (                                             |
|                                                                                                    |                                                                      |
|                                                                                                    | □ カラー/黒の濃度を(個別)に設定する(B)                                              |
|                                                                                                    | -3                                                                   |
| L                                                                                                    | · · · ·                                                              |
| (保存/角il)\$(\$)                                                                                                    | OK \$470/ ^//7*                                                      |
|                                                                                                    |                                                                      |

### 2 ドライバー設定変更パッケージを作成します。

EpsonNet Setup Manager 組み込み用の EXE ファイルも同時に作成します。 詳細は、ドライバー設定変更パッケージの作成 (70 ページ) を参照してください。

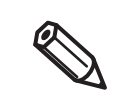

ドライバー設定変更パッケージを作成する環境と実行する環境が異なる場合、設定が変更されない場合があります。(OS、プリンタードライバーのバージョン)

### 3 [スタート]-[すべてのプログラム]-[Epson]-[Deployment Tool]-[Epson Driver Deployment]を選択します。

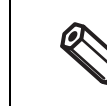

管理者権限で実行してください。

• 「ユーザーアカウント制御」画面が表示された場合、[はい]をクリックしてください。

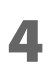

「Epson Driver Deployment Navi」画面が表示されます。 「インストールパッケージ作成 ] を選択します。

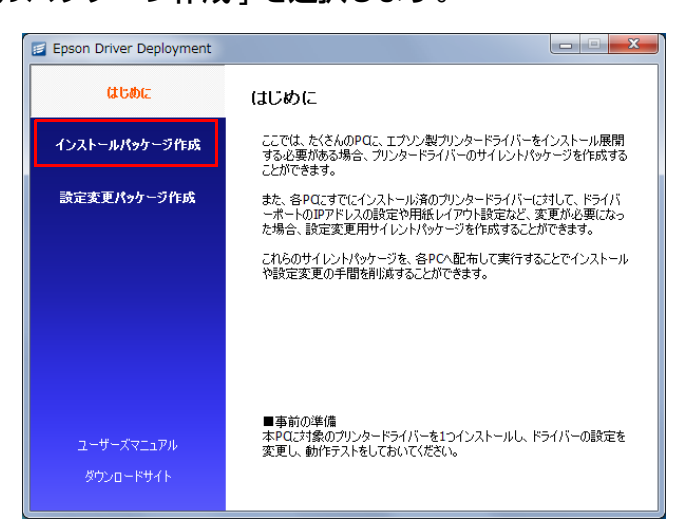

「ドライバーインストールパッケージにするプリンタードライバーを選択します。

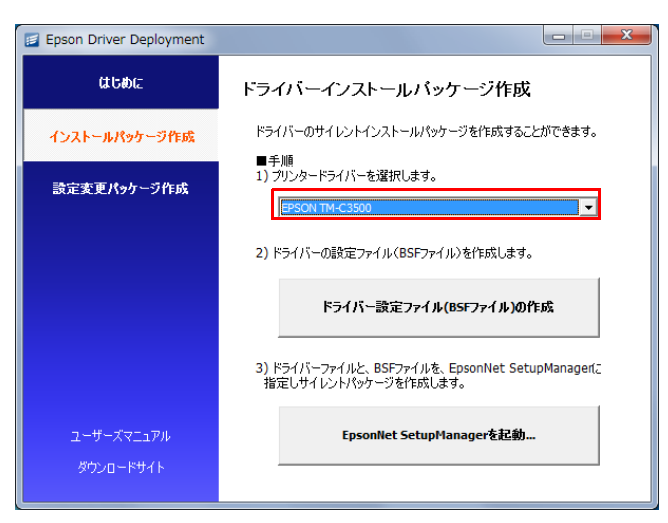

6 サイレントパッケージを作成します。[EpsonNet SetupManagerを起動]をクリックします。

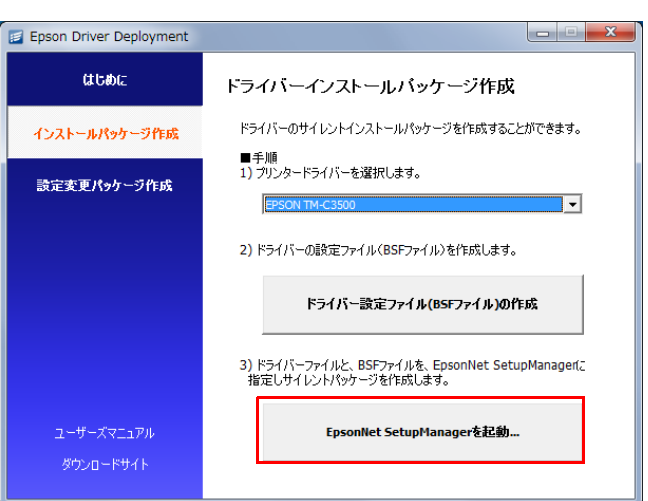

7 EpsonNet SetupManager が起動します。[デバイス追加(簡易モード)]をクリックします。

| 🖓 EpsonNet Setup   | 🖁 EpsonNet SetupManager - [パッケージ1]             |                             |       |  |
|--------------------|------------------------------------------------|-----------------------------|-------|--|
|                    | 図 ファイル(E) 編集(E) 表示(Y) オプション(Q) ウィンドウ(W) ヘルプ(H) |                             |       |  |
| EpsonNe<br>SetupMa | t<br>nager                                     |                             | EPSON |  |
| D 🗳 🖬   % 🛙        | à • € ×   + +                                  |                             |       |  |
| 🗋 デバイス追加(簡         | 商易モード) 💏 デバイス追加                                | 🛿 💼 プリンター削除 💊 アプリケーションソフト実行 |       |  |
| 種別 名前              | 備考                                             |                             |       |  |
|                    |                                                |                             |       |  |

8 「デバイス選択」画面が表示されます。 デバイスを選択し、[OK] をクリックします。

| デバイス選択     |                     |              | ×           |
|------------|---------------------|--------------|-------------|
| デバイスを選択し   | ます。検索条件を入力し、検索結果からデ | バイスを選択してください | <i>.</i> ). |
| デバイス検索条件   |                     |              |             |
| カテゴリー      | 業務用小型プリンター          | •            |             |
| 用紙サイズ      | ৾৾৽৾৾৻৾             | •            |             |
| カラー        | রুশন্               | •            |             |
| キーワード      |                     |              |             |
| 検索         |                     |              |             |
| デバイス検索結果   |                     |              |             |
| デバイスを1つ    | 選択してください。           |              |             |
| GP-M830    |                     |              | *           |
| GP-M831    |                     |              |             |
| GP-M832    |                     |              |             |
| TM-C3400   |                     |              |             |
| TM-C3400BK |                     |              |             |
| TM-C3500   |                     |              | =           |
| TM-C3510   |                     |              |             |
| TM-C3520   |                     |              |             |
| IM-C610    |                     |              | -           |
|            |                     |              |             |
|            |                     |              | OK キャンセル    |

9 「デバイス追加」画面が表示されます。 [名前]にプリンター名(プリンターキュー)を指定し、[次へ]をクリックします。

| デバイス追加(簡易モード)                                                                       |      | ×               |
|-------------------------------------------------------------------------------------|------|-----------------|
| テ <b>バイス追加</b><br>追加したいデバイスの名称(アクションアイテム名)を入力します。入力した値がプリンター名または<br>PC-FAX名に反映されます。 |      |                 |
| ▶ デバイス追加                                                                            | モデル名 | TM-C3500        |
| 接続設定                                                                                | 名前   | TM-C3500        |
| プリンター設定                                                                             |      |                 |
| 印刷設定                                                                                |      |                 |
| PC-FAX設定                                                                            |      |                 |
| スキャナー設定                                                                             |      |                 |
| 完了                                                                                  |      |                 |
|                                                                                     |      |                 |
|                                                                                     |      |                 |
|                                                                                     | -    | < 戻る 次へ > キャンセル |

### **10**「接続」画面が表示されます。 デバイスの接続方法を設定し、[次へ]をクリックします。

| デバイス追加(簡易モード)    |            | ×               |
|------------------|------------|-----------------|
| 接続設定             |            |                 |
| デバイスの接続方法を指定します。 |            |                 |
|                  |            |                 |
|                  |            |                 |
| デバイス追加           | ◎ ネットワーク接続 |                 |
| ▶ 接続設定           | アドレス形式     | IPアドレス 🗸        |
| プリンター設定          | アドレス       | 200 Dec 20 (20) |
| 印刷設定             | ◎ ローカル接続   |                 |
| PC-FAX設定         | ボート        | USB 👻           |
| スキャナー設定          |            |                 |
| 完了               |            |                 |
|                  |            |                 |
|                  |            |                 |
|                  |            |                 |
|                  |            | < 戻る 次へ > キャンセル |
|                  |            |                 |

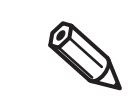

デバイスの接続方法を [ネットワーク接続]にした場合、プリンターの IP アドレスを指定して ください。  [プリンター設定」画面が表示されます。 [検索]をクリックし、プリンタードライバーファイルを指定します。

| デバイス追加(簡易モード)                                                                                                    | X                                                                                                    |
|----------------------------------------------------------------------------------------------------|----------------------------------------------------------------------------------------------------|
| プリンター設定<br>プリンターを設定します。                                                                                           |                                                                                                    |
| <ul> <li>デバイス適加<br/>接続設定</li> <li>ブリンター設定</li> <li>印刷設定</li> <li>PC-FAX設定</li> <li>スキャナー設定</li> <li>売了</li> </ul> | プリンターの名前     TM-C3500       32ビット版     検索       64ビット版     マファイルをパッケージに含める       マファイルをパッケージに含める     テスト印刷を行う       通常使うプリンターに設定     図同じ名前のプリンターを置き換える |
|                                                                                                    | ( < 戻る ) ( 次へ > ) ( キャンセル )                                                                                                    |

以下を設定し、[次へ]をクリックします。

| デバイス追加(簡易モード)               | ×                                                                              |
|-----------------------------|--------------------------------------------------------------------------------|
| プリンター設定                     |                                                                                |
| プリンターを設定します。                |                                                                                |
|                             |                                                                                |
| デバイス追加                      | ブリンターの名前 TM-C3500                                                              |
| <ul> <li>プリンター設定</li> </ul> | 32ビット版 検索 検索                                                                   |
| 印刷設定<br>PC-FAX設定            | 64ビット版<br>☑ ファイルをパッケージに含める                                                     |
| スキャナー設定<br><b>完了</b>        | <ul> <li>テスト印刷を行う</li> <li>通常使うプリンターに設定</li> <li>図「同じ名前のプリンターを要き換える</li> </ul> |
|                             |                                                                                |
|                             | < 戻る 次へ > キャンセル                                                                |

| 設定               | 説明                                       |
|------------------|------------------------------------------|
| テスト印刷を行う         | サイレントパッケージの実行時に、テスト印刷します。                |
| 通常使うプリンターに設定     | インストールしたプリンターを、通常使うプリンターにします。            |
| 同じ名前のプリンターを置き換える | すでにインストールするプリンターと同じプリンター名が存在する場合、置き換えます。 |

13「印刷設定」画面が表示されます。[次へ]をクリックします。

| デバイス追加(簡易モード)    |                             |
|------------------|-----------------------------|
| 印刷設定             |                             |
| プリンタードライバーの初期設定を | します。                        |
|                  |                             |
| デバイス追加           | <ul> <li>印刷設定をする</li> </ul> |
| 接続設定             | 設定ファイル                      |
| プリンター設定          | 参照                          |
| > 印刷設定           | ☑ ファイルをパッケージに含める            |
| PC-FAX設定         |                             |
| スキャナー設定          |                             |
| 完了               |                             |
|                  |                             |
|                  |                             |
|                  | < 戻る 次へ > キャンセル             |

### 14「完了」 画面が表示されます。 設定した内容を確認し、 [ 完了 ] をクリックします。

| デバイス追加(簡易モード)                                                                                                    | ×                                                                                                    |
|----------------------------------------------------------------------------------------------------|----------------------------------------------------------------------------------------------------|
| 完了<br>以下の内容でアクションアイテ                                                                                              | ムを追加します。                                                                                                    |
| <ul> <li>デバイス追加<br/>接続設定</li> <li>プリンター設定</li> <li>印刷設定</li> <li>PC-FAX設定</li> <li>スキャナー設定</li> <li>完了</li> </ul> | [TM-C3500]       ・         種別 = デバイス追加       ・         モデル名 = TM-C3500       ・         ネットワーク接続 = ON       ・         アドレス形式 = IPアドレス       アドレス         IPアドレス目動追従ポートを使用 = OFF       ・         ローカル接続 = OFF       ・         ローカル接続 = OFF       ・         ブリンタードライバーをインストール = ON       ブリンターの名前 = TM-C3500         マ       ・         終了するには、[売了] をクリックしてください。 |
|                                                                                                    | く戻る 売了 (キャンセル)                                                                                                    |

**15** EpsonNet SetupManager の画面に戻ります。 [アプリケーションソフト実行] をクリックします。

| 🙈 Eps | onNet SetupManager - [   | パッケージ1]                            |       |
|-------|--------------------------|------------------------------------|-------|
| 2 7   | アイル(E) 編集(E) 表示          | ξ(⊻) オブション(Ω) ウィンドウ(巫) ヘルプ(且)      | _ & × |
| 1     | EpsonNet<br>SetupManager |                                    | EPSON |
|       | š 🖬   🐰 🖻 🛍 🗙            | + +                                |       |
| 🛛 🕈 🗲 | バイス追加(簡易モード)             | 沈 デバイス追加 🗌 プリンター削除 🚺 アプリケーションソフト実行 |       |
| 種別    | 名前                       | 備考                                 |       |
| 追加    | TM-C3500                 | , TM-C3500                         |       |

### 16手順 1 で作成した、ドライバー設定変更パッケージを組み込みます。 以下を設定します。

| 🙈 Eps  | sonNet Set       | upManager - [パッケージ1]                                                             |       |
|--------|------------------|----------------------------------------------------------------------------------|-------|
| 27     | ワアイル( <u>E</u> ) | 編集( <u>E)</u> 表示( <u>V</u> ) オプション( <u>O</u> ) ウィンドウ( <u>W</u> ) ヘルプ( <u>H</u> ) | _ 8 × |
|        | Epsoni<br>Setupi | let<br>Tanager                                                                   | EPSON |
|        | i 🖓 🖬 🖓          | 🖻 💼 🗙   🛧 🔸                                                                      |       |
| है 🛱 🗲 | 「バイス追加           | i(簡易モード) 📸 デバイス追加 🗌 プリンター削除 🚱 アプリケーションソフト実行                                      |       |
| 種別     | 名前               | 備考                                                                               |       |
| 追加     | TM-C350          | 0 , TM-C3500                                                                     |       |
| 実行     | Driver Cl        | nange Mappi                                                                      |       |
|        |                  |                                                                                  |       |
|        |                  |                                                                                  |       |
|        |                  |                                                                                  |       |
|        |                  |                                                                                  |       |
| 名前     | ī                | Driver Change Mapping                                                            |       |
| 32년    | シト版              |                                                                                  | 参照    |
| 64년    | シト版              | ¥DriverChange.exe                                                                | 参照    |
|        |                  | ☑ ファイルをパッケージに含める                                                                 |       |
| オブ     | ゚ション             |                                                                                  |       |
|        |                  |                                                                                  |       |
|        |                  |                                                                                  |       |

| 設定      | 説明                                                    |
|---------|-------------------------------------------------------|
| 名前      | パッケージファイル内に組み込む、アプリケーションソフトの実行内容<br>を、名前で指定します。       |
| 32 ビット版 | 手順 1 で作成した、ドライバー設定変更パッケージのファイル (exe<br>ファイル ) を指定します。 |
| 64 ビット版 | 手順 1 で作成した、ドライバー設定変更パッケージのファイル (exe<br>ファイル ) を指定します。 |
| オプション   | アプリケーションソフト実行時にコマンドオプションを設定できる場合、<br>必要に応じて設定します。     |

# 17[上書き保存]をクリックします。

| 🙈 Eps | onNet SetupManager - [,            | パッケージ1]                                                 | - 0 <b>X</b> |
|-------|------------------------------------|---------------------------------------------------------|--------------|
| 2 7   | 'アイル( <u>E</u> ) 編集( <u>E</u> ) 表示 | (⊻) オプション( <u>0</u> ) ウィンドウ( <u>₩</u> ) ヘルプ( <u>H</u> ) | _ 8 ×        |
| 1     | EpsonNet<br>SetupManager           |                                                         | EPSON        |
|       | ê 🖬 🐰 🖻 🛍 🗙 🖂                      | <b>+</b> ↓                                              |              |
| े 🕈 न | バイス追加(簡易モード) え                     | 🎽 デバイス追加<br>🏫 プリンター削除 🚱 アプリケーションソフト実行                   |              |
| 種別    | 名前                                 | 備考                                                      |              |
| 追加    | TM-C3500                           | , TM-C3500                                              |              |
| 実行    | Driver Change Mappi                |                                                         |              |
|       |                                    |                                                         |              |

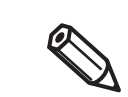

プリンタードライバーに同梱している Printer Setting も配布したい場合、[アプリケーション ソフト実行]をクリックし、Printer Settingのパッケージを組み込んでください。 **18**「パッケージの内容確認」画面が表示されます。[OK] をクリックします。

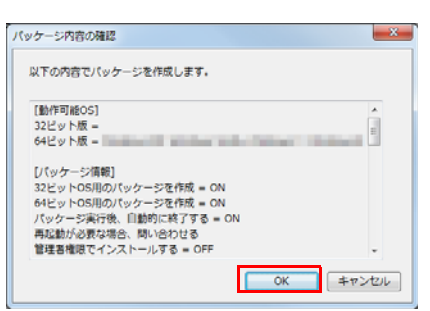

19「名前を付けて保存」画面が表示されます。 パッケージの保存先を指定し、[保存]をクリックします。

20以下の画面が表示されます。[OK] をクリックします。

| EpsonNet<br>SetupManager | EPSON |
|--------------------------|-------|
| パッケージ作成が終了しました。          |       |
|                          | ОК    |

### Advanced Printer Driver Ver.4

以下の手順で、ドライバーインストールパッケージを作成します。

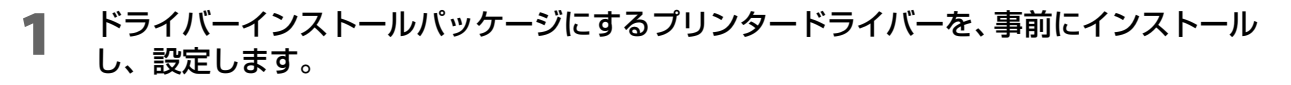

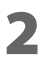

[ スタート ]-[ すべてのプログラム ]-[Epson]-[Deployment Tool]-[Epson Driver Deployment] を選択します。

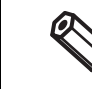

• 管理者権限で実行してください。

• 「ユーザーアカウント制御」画面が表示された場合、[はい]をクリックしてください。

3 [Epson Driver Deployment Navi] 画面が表示されます。 [インストールパッケージ作成]を選択します。

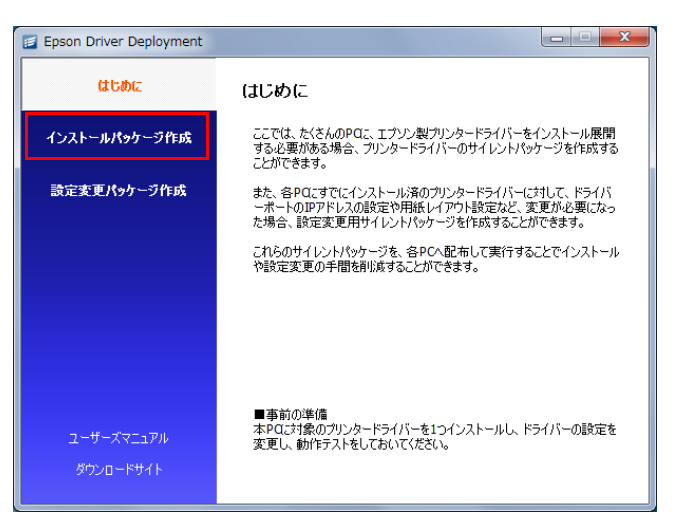

▲ ドライバーインストールパッケージにするプリンタードライバーを選択します。

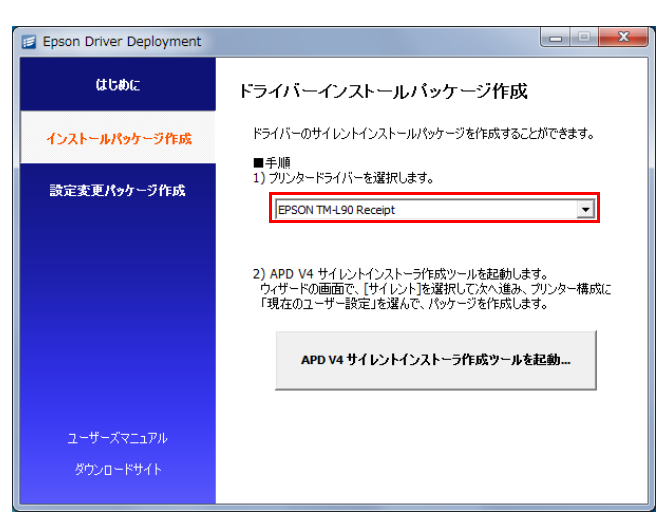

[APD V4 サイレントインストーラ作成ツールを起動]をクリックします。

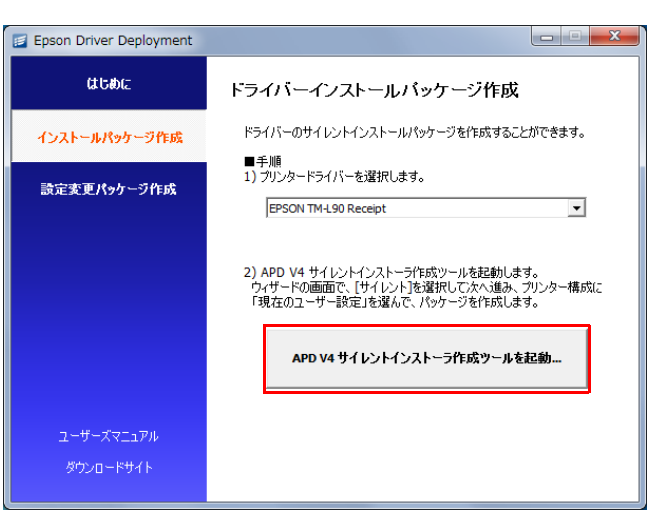

[サイレント]を選択し、[次へ]をクリックします。

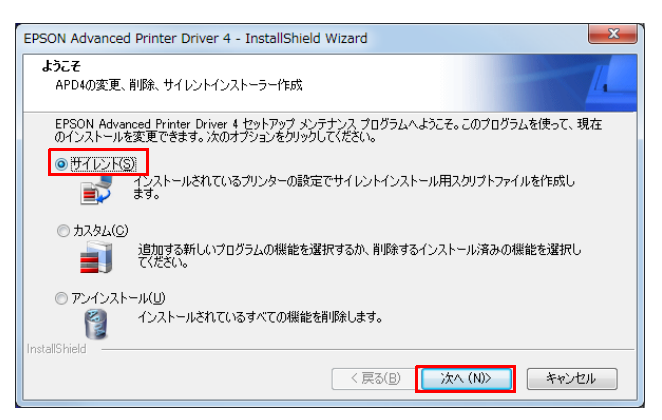

7 サイレントパッケージの保存先とファイル名をフルパスで指定し、[次へ]をクリックします。

| SON Advanced Printer Driver 4 - InstallShie                | eld Wizard                                      |
|------------------------------------------------------------|-------------------------------------------------|
| ファイル名の指定<br>サイレントインストール用パッケージ/スクリプトファイル<br>い。              | のファイル名を指定してくださ                                  |
| サイレントインストールスクリプトファイルまたはパッケー<br>ファイル名を入力するか【参照】ボタンをクリックしてファ | -ジファイルのファイル名を絶対パスで指定してください。新しい<br>-イルを指定してください。 |
| ¥Apd4Silent                                                | 参照(B)_                                          |
| マサイレントインストールパッケージの作成<br>stallShield                        |                                                 |
|                                                            | < 戻る(B) 次へ (N)> キャンセル                           |

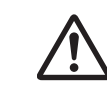

[サイレントインストールパッケージの作成]がチェックされていることを確認してください。

[現在のユーザー設定]を選択し、[次へ]をクリックします。 8 EPSON Advanced Printer Driver 4 - InstallShield Wizard X サイレントインストール サイレントインストール用スクリプトファイルの作成 ☑ インストール済みプリンターをすべて含む プリンター構成 ◎ プリンター初期値を使用する ◎ 現在のシステム設定 ◎ 現在のユーザー設定 ローカルポート情報 〇 インストール先のPC ○ 現在のPC < 戻る(B) 次へ (N)> キャンセル [インストール済みプリンターをすべて含む]をチェックせずに[次へ]をクリックした場合、 Ø 以下の画面から、プリンターキューを選択できます。 EPSON Advanced Printer Driver 4 - InstallShield Wizard **プリンター選択** プリンターの選択 サイレントインストール用スクリプトファイルに含まれているプリンターを選択する。 EPSON TM-T88IV Receipt 名前の変更(<u>R</u>) < 戻る(B) 次へ (N)> キャンセル

### 以下を確認し、[次へ]をクリックします。

9

| PSON Advanced Printer Driver 4 - InstallShield Wizard                                                | ×                  |
|----------------------------------------------------------------------------------------------------|--------------------|
| サイレントインストール用スクリプトファイルの作成を開始                                                                          | 1                  |
| フログラムファイルのコピーを開始するための特徴組に次の通りです。設定を確認して、変更を必要と<br>るJボタンをクリックします。現在の設定でよい場合は、レスヘブボタンをクリックするとファイルのコピーを | さする場合は「戻<br>開始します。 |
| 現在の設定                                                                                                |                    |
| セットアップ種別<br>サイレント                                                                                    | *                  |
| サイレントインストールパッケージの作成<br>¥Apd4Silent.exe                                                               |                    |
| ブリンター構成<br>現在のユーザー設定                                                                                 |                    |
| インストール済みプリンターをすべて含む                                                                                  | -                  |
| 4                                                                                                    | Þ                  |
| nstallShield                                                                                         |                    |
| 〈 戻る(B) / 次へ (N)〉                                                                                    | キャンセル              |

| 確認する項目              | 設定値                  |
|---------------------|----------------------|
| セットアップ種別            | サイレント                |
| サイレントインストールパッケージの作成 | パッケージの保存先とパッケージファイル名 |
| プリンター構成             | 現在のユーザー設定            |
| プリンター選択             | インストール済みプリンターすべて含む   |

10「メンテナンスの完了」画面が表示されます。[完了]をクリックします。

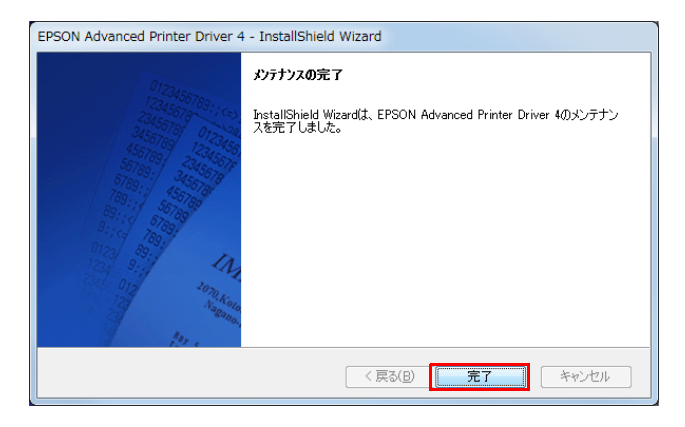

### Advanced Printer Driver Ver.5

以下の手順で、ドライバーインストールパッケージを作成します。

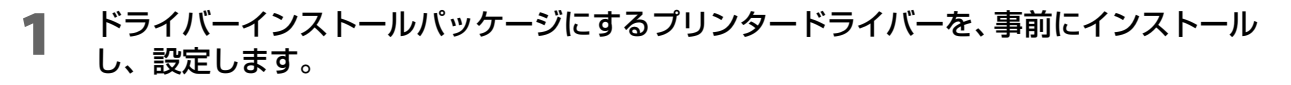

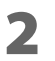

[ スタート ]-[ すべてのプログラム ]-[Epson]-[Deployment Tool]-[Epson Driver Deployment] を選択します。

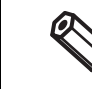

Δ

• 管理者権限で実行してください。

• 「ユーザーアカウント制御」画面が表示された場合、[はい]をクリックしてください。

3 [Epson Driver Deployment Navi] 画面が表示されます。 [インストールパッケージ作成]を選択します。

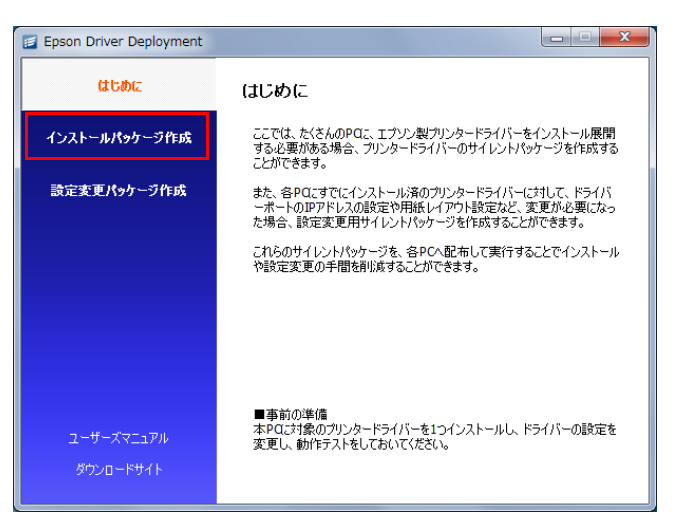

ドライバーインストールパッケージにするプリンタードライバーを選択します。

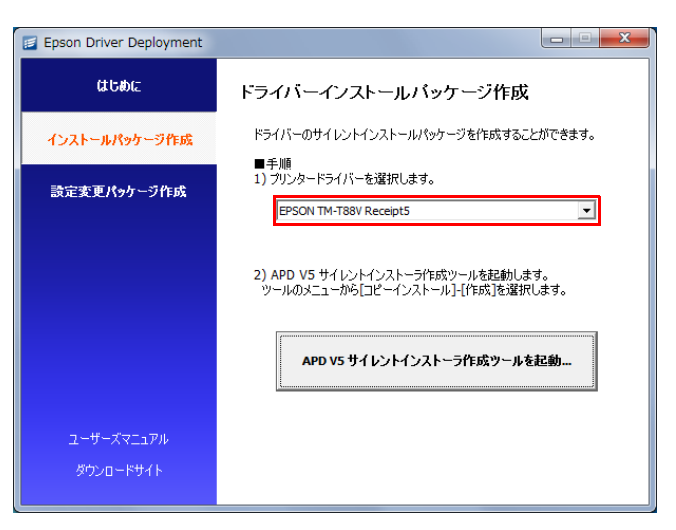

5 [APD V5 サイレントインストーラ作成ツールを起動]をクリックします。

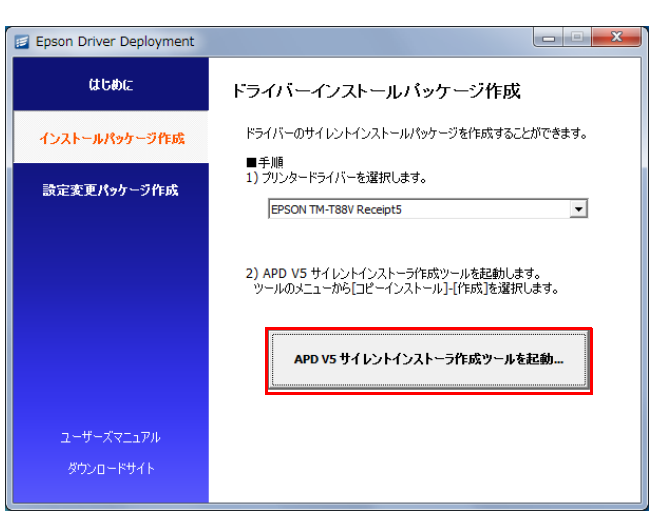

6 「EPSON TM Printer の登録, 変更, 削除」画面が表示されます。 メニューバーの [ コピーインストール ]-[ 作成 ] をクリックします。

| 🍸 EPSON TM Printerの登録,変更 | 削除                                                                                                    |    |
|--------------------------|----------------------------------------------------------------------------------------------------|----|
| ファイル(F) コピーインストール        | 2                                                                                                    |    |
| 1. プリンタ・<br>作成           |                                                                                                    |    |
| 名前                       | モデル                                                                                                    | 状態 |
| 〈新しいプリンタ〉                | and the second second second second second second second second second second second second second second second |    |

7 「コピーインストールパッケージの作成」画面が表示されます。 以下を確認し、[作成]をクリックします。

| コピーインストールパッケージの作成                                                                             |
|-----------------------------------------------------------------------------------------------|
| コピーインストールパッケージの種類<br>つコピー情報ファイルのみ<br>の最小パッケージ(APD5 Utility含まない)<br>④ 完全パッケージ(APD5 Utility含まな) |
| コピーするプリンター<br>「登録済みプリンターを全て含む<br>EPSON TH-T88V Receipt5                                       |
| EROUN IN-1864 RECEIPT                                                                         |
| (保存ディレクトリ                                                                                     |
| The second second                                                                             |
| 参照 (B)<br>キャンセル (作成                                                                           |

| 確認する項目            | 設定値                        |
|-------------------|----------------------------|
| コピーインストールパッケージの種類 | 完全パッケージ (APD5 Utility 含む ) |
| コピーするプリンター        | 登録済みプリンターをすべて含む            |
| 保存ディレクトリ          | パッケージの保存先                  |

以下の画面が表示されます。[OK] をクリックします。

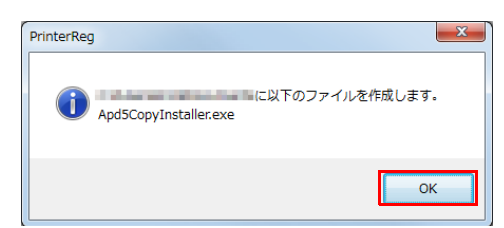

9 完了画面が表示されます。[OK] をクリックします。

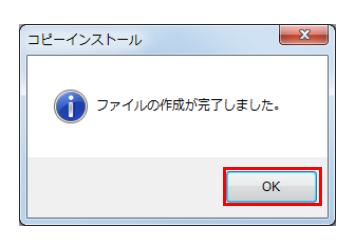

# **、**ドライバーインストールパッケージの実行

以下の手順で実行します。

- **1** クライアントコンピューターごとに、ドライバーインストールパッケージを配布します。
- 2 ドライバーインストールパッケージを実行します。 実行が完了すると、プリンターキューが作成されます。
- 3 クライアントコンピューターとプリンターを接続します。

以上で、クライアントコンピューターのプリンタードライバーの初期設定が終了です。

# ドライバー設定変更パッケージの作成

クライアントコンピューターごとに、異なるプリンタードライバーの基本設定の内容をコピーします。また、まとめて1つのパッケージファイルにできます。

| Â | <ul> <li>ドライバー設定変更パッケージにするプリンタードライバーを事前にインストールし、基本設定をしてください。</li> <li>ドライバー設定変更パッケージを作成する環境と実行する環境が異なる場合、設定が変更されない場合があります。(OS, プリンタードライバーのバージョン)</li> <li>プリンタードライバーの設定は、[お気に入り]に登録してください。コピーしたいドライバーの設定を、お気に入りの設定リストの一番上に移動してください。</li> </ul> |
|---|----------------------------------------------------------------------------------------------------|
|   |                                                                                                    |
|   | 事前に設定変更するプリンターキュー、ドライバー設定ファイルの情報を、CSV 形式のリスト<br>に作成して、本ツールで設定リストを作成する際にインポートできます。詳細は、CSV ファイ<br>ルの活用 (77 ページ ) を参照してください。                                                                                                    |

# ドライバー設定変更パッケージの作成

以下の手順で作成します。

1 [スタート]-[すべてのプログラム]-[Epson]-[Deployment Tool]-[Epson Driver Deployment]を選択します。

2 [Epson Driver Deployment Navi] 画面が表示されます。
 [設定変更パッケージ作成]をクリックします。

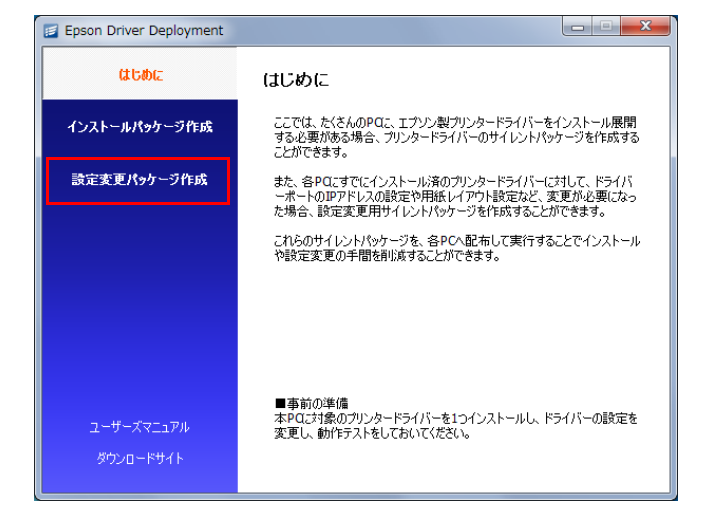

3 [ドライバー設定ファイルの作成]をクリックします。

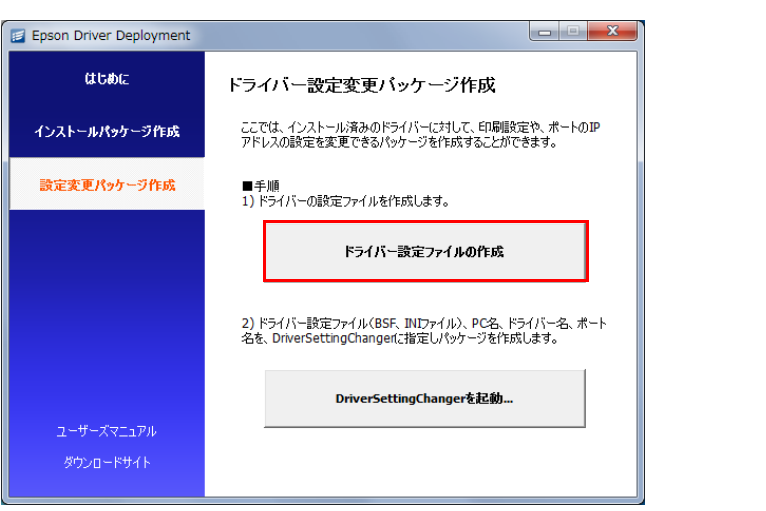

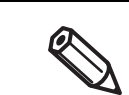

プリンタードライバーの IP アドレスのみ設定変更する場合、手順 8(72ページ) に進んでください。

4 「プリンタードライバーを選択してください」画面が表示されます。 設定変更するドライバーを選択し、[OK] をクリックします。

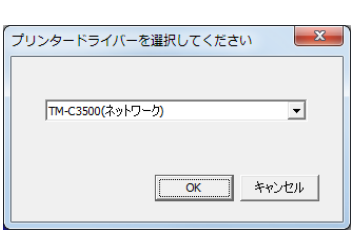

5 「名前を付けて保存」画面が表示されます。 ドライバー設定ファイルの保存先を指定し、[保存]をクリックします。 ドライバー設定ファイルが保存されます。

| ドライバー設定ファイルの種類 | プリンタードライバー                                                                                                    |  |  |
|----------------|----------------------------------------------------------------------------------------------------|--|--|
| BSF ファイル       | • TM-C3500<br>• TM-C3400                                                                                                    |  |  |
| ini ファイル       | <ul> <li>Advanced Printer Driver Ver.4</li> <li>Advanced Printer Driver Ver.5</li> <li>(Advanced Printer Driver が参照している外部ファイルの情報は、取得できません。)</li> </ul> |  |  |

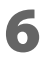

ドライバーの設定ファイル作成終了画面が表示されます。[OK] をクリックします。

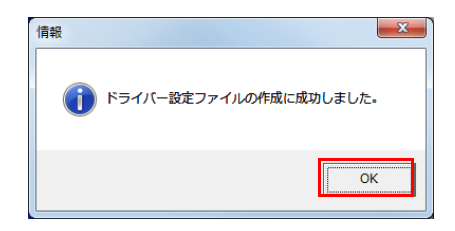

# 7 手順3~手順6を繰り返して、設定変更するプリンタードライバーすべてのドライバー設定ファイルを作成してください。

[DriverSettingChangerを起動]をクリックします。

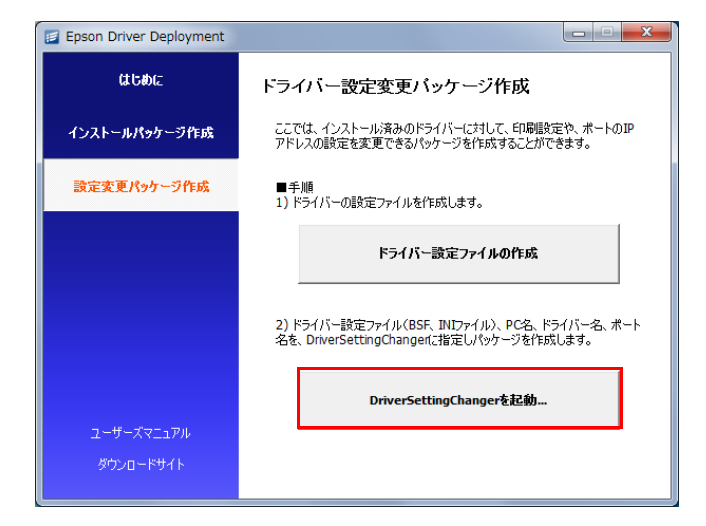

Driver Setting Changer のメイン画面が表示されます。
 [設定追加]をクリックします。

| Driver Setting Changer Ver. |                 |       |             |           |
|-----------------------------|-----------------|-------|-------------|-----------|
| ファイル(E) 編集(E) 表示言語(L) ^     | リレプ( <u>H</u> ) |       |             |           |
| Driver Setting C            | hanger          |       |             |           |
| 設定追加 編集                     | 前除              |       |             | 🥼 パッケージ作成 |
| コンピュータ名 ドライバー名              | (プリンターキュー名)     | ポート変更 | ドライバー設定ファイル |           |
|                             |                 |       |             |           |
|                             |                 |       |             |           |
|                             |                 |       |             |           |

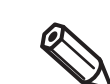

事前に設定リストを CSV 形式のファイルで作成した場合、メニューバーの [ ファイル ]-[CSV ファイル入力 ] からインポートしてください。
### **10**「設定追加 / 編集」画面が表示されます。 以下を設定し、[ 追加 ] をクリックします。

| 定追加/編集                   | <u></u>                                                            |
|--------------------------|--------------------------------------------------------------------|
| 変更したいプリンタードライバーの条件       |                                                                    |
| ☑ コンピュータ名                |                                                                    |
|                          | PCごとに設定を変更したいときは、コンピュータ名を入力してください。                                 |
| プリンタードライバー指定             |                                                                    |
| ドライバー名<br>EPSON TM-C3500 |                                                                    |
| ロゴルカーキュータ                | プリンターキュー名ごとに設定を行いたい場合は、ここにプリンター<br>キュータを入力してください、プロンターキュータを指定したい場合 |
|                          | は、このドライバーに関連するプリンターキューが全て設定されます。                                   |
|                          |                                                                    |
| 変更内容                     |                                                                    |
| ◎ ポート設定を変更               | マフレーフ ハンナキに空気をます シリフロ 泉、しめ マックキャンプスをませく                            |
| 192 168 1 1              | ビアトレスのめを指定してより。シリアルホートやUSBは指定してよせれ。                                |
| ☑ ドライバー設定を変更             | BSFファイルがINIファイルを指定できます。                                            |
|                          | 今照                                                                 |
|                          | 追加キャンセル                                                            |

|                        | 設定          | 説明                                                                                                    |  |  |
|------------------------|-------------|----------------------------------------------------------------------------------------------------|--|--|
| 変更したいプリンタードライバー<br>の条件 |             | 設定変更するプリンタードライバーを指定します。                                                                                                    |  |  |
|                        | コンピュータ名     | 特定のクライアントコンピューターにインストールされているプリンター<br>ドライバーを設定変更する場合、クライアントコンピューター名を指定し<br>ます。<br>すべてのクライアントコンピューターを設定変更の対象にしたい場合、<br>チェックしないでください。                                                |  |  |
|                        | ドライバー名      | 設定変更するプリンタードライバーを指定します。                                                                                                    |  |  |
|                        | プリンターキュー名   | 設定変更するプリンターキューを指定します。<br>コンピューターに複数のプリンターキューがインストールされ、異なる設<br>定をしたい場合、[プリンターキュー名]を指定し、プリンターキューごと<br>の設定変更できます。<br>[プリンターキュー名]を指定しない場合、指定した[ドライバー名]に関<br>連するプリンターキューすべてが変更対象になります。 |  |  |
| 変更内容                   |             | プリンタードライバー、およびプリンターキューの変更内容を設定します。                                                                                                    |  |  |
|                        | ポートの設定を変更   | ポートの IP アドレスを指定します。<br>ネットワークプリンターの IP アドレスが変更になった場合に使用します。<br>ドライバーの設定のみ変更する場合、チェックしないでください。                                                                                     |  |  |
|                        | ドライバーの設定を変更 | 手順 4 ~手順 6 で出力したドライバー設定ファイルを指定します。<br>ポートの IP アドレスのみ設定変更する場合、チェックしないでください。                                                                                                    |  |  |

### **1** Driver Setting Changer のメイン画面に戻ります。

手順 9 ~手順 10 を繰り返して、設定変更するプリンターキューすべての情報と、プリンタードライバー設定を設定します。

| Driver Setting      | Changer Ver.                                                                        |               |       |                                                                                            |                          |
|---------------------|-------------------------------------------------------------------------------------|---------------|-------|--------------------------------------------------------------------------------------------|--------------------------|
| ファイル(E) 編           | 集(E) 表示言語(L) ヘル                                                                     | プ( <u>H</u> ) |       |                                                                                            |                          |
| Dri                 | iver Setting Cha                                                                    | nger          |       |                                                                                            |                          |
| 📥 設定追加              | 編集                                                                                  | 前除            |       |                                                                                            | 词 パッケージ作成                |
| コンピュータ名             | ドライバー名                                                                              | (プリンターキュー名)   | ポート変更 | ドライバー設定ファイル                                                                                |                          |
| LabelPC-A<br>*<br>* | EPSON TM-C3400<br>EPSON TM-T88V Receipt5<br>EPSON TM-L90 Receipt3<br>EPSON TM-C3500 | TM-C3500(ネットワ |       | ¥EPSON TM-C3400.bsf<br>¥EPSON TM-T88V Receip<br>¥EPSON TM-190 Receipt<br>¥TM-C3500(ネットワーク) | bsf.ini<br>.ini<br>.bsf) |
|                     |                                                                                     |               |       |                                                                                            |                          |

作成したドライバー設定リストは、CSV ファイル形式で保存できます。詳細は、CSV ファイルの活用 (77 ページ) を参照してください。

## 12[パッケージ作成]をクリックします。

| Driver Settin      | ng Changer Ver.                    |               |               |                   |             |
|--------------------|------------------------------------|---------------|---------------|-------------------|-------------|
| ファイル( <u>E</u> ) 編 | 編集( <u>E</u> ) 表示言語( <u>L</u> ) ヘル | プ(且)          |               |                   |             |
| 🗾 Di               | river Setting Ch                   | anger         |               |                   |             |
|                    | 加編集                                | 前除            |               |                   | 🕡 パッケージ作成   |
| コンピュータ名            | ドライバー名                             | (プリンターキュー名)   | ポート変更         | ドライバー設定ファイル       |             |
| LabelPC-A          | EPSON TM-C3400                     |               | 100.00.00.000 | ¥EPSON TM-C3400.  | bsf         |
| *                  | EPSON TM-T88V Receipt5             |               |               | ¥EPSON TM-T88V R  | eceipt5.ini |
| *                  | EPSON TM-L90 ReceiptJ4             |               |               | ¥EPSON TM-L90 Red | eipt.ini    |
| *                  | EPSON TM-C3500                     | TM-C3500(ネットワ |               | ¥TM-C3500(ネットワ    |             |
|                    |                                    |               |               |                   |             |
|                    |                                    |               |               |                   |             |
|                    |                                    |               |               |                   |             |
|                    |                                    |               |               |                   |             |
|                    |                                    |               |               |                   |             |
|                    |                                    |               |               |                   |             |

#### **13**「パッケージ作成」画面が表示されます。 以下の設定し、[ パッケージ作成 ] をクリックします。

| パッケージ作成                                                                        |  |  |
|--------------------------------------------------------------------------------|--|--|
| 作成するパッケージファイル(EXE)のパスを指定してください<br>¥TM-C3500.exe 条昭                             |  |  |
| パッケージの実行時オブション<br>「実行時(cul画面を表示させる<br>「コーンドウトレービーン」「おりませんたまた(-1 アノギヤン)         |  |  |
| (EpsonNet SetupManagerに組み込む場合も有効にしてくたとい)<br>「実行結果のログを出力   ⑦ 1回のみ実行な可能なパッケージを作成 |  |  |
| 前回の実行が成功していた場合、変更処理を実行しません。                                                    |  |  |
| パッケージ作成キャンセル                                                                   |  |  |

| 設定             |                                                      | 説明                                                    |  |  |
|----------------|------------------------------------------------------|-------------------------------------------------------|--|--|
| 作<br>パ         | 成するパッケージ (.EXE) の<br>スを指定してください                      | ドライバーの設定変更パッケージの保存先を指定します。<br>ファイル名まで指定してください。        |  |  |
| パッケージの実行時オプション |                                                      |                                                       |  |  |
|                | 実行時に UI 画面を表示さ パッケージの実行時に、画面を表示してドライバーの変更が実行され<br>せる |                                                       |  |  |
| 実行結果のログを出力     |                                                      | パッケージの実行結果のログが出力されます。                                 |  |  |
|                | 1 回のみ実行可能なパッ<br>ケージを作成                               | 再度実行させないパッケージを作成します。<br>[実行結果のログを出力]にチェックした場合に設定できます。 |  |  |

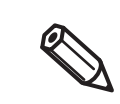

EpsonNet Setup Manager に組み込む場合、[実行時に UI 画面を表示させる]を有効にしてください。

## 14以下の画面が表示されます。[OK] をクリックします。

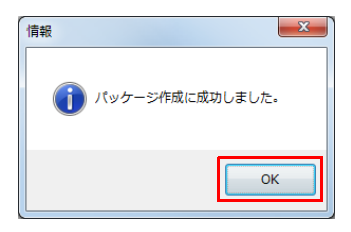

## ドライバー設定変更パッケージの実行

- TM-C3400、TM-C3500 について以下の設定はコピーできません。
- [ドライバーユーティリティー]-[モニタリング機能設定]
- [ドライバーユーティリティー]-[致命的なエラーの通知設定]
- [ドライバーユーティリティー]-[ドライバー動作設定]-[フォルダ選択]

以下の手順で実行します。

#### **1** クライアントコンピューターにドライバー設定変更パッケージを配布します。

### **2** 設定を復元したいユーザーでログインし、ドライバー設定変更パッケージを実行します。

以上で、クライアントコンピューターのプリンタードライバーの設定変更は終了です。

## パッケージ実行時のエラーメッセージ

| エラーメッセージ                                                        | 対処方法                            |
|-----------------------------------------------------------------|---------------------------------|
| [エラー]指定されたプリンター、またはポートが                                         | 対象のプリンタードライバーをインストールしてから、       |
| 対象のコンピューターに存在しません。プリンター                                         | パッケージを実行してください。プリンター名を指定し       |
| 名、ポート名を確認してください。                                                | ている場合、名前が正しいか確認してください。          |
| [エラー]トークン取得エンジンの起動に失敗しま<br>した。エンジンは存在しない、または破損している<br>可能性があります。 | Deployment Tool を再インストールしてください。 |
| [エラー]登録されたロゴファイルの復元に失敗し                                         | 設定をコピーする先のユーザーがアクセス可能な場所に       |
| ました。ファイルの書き込み先へのアクセス権がな                                         | 画像ファイルを置いて、ドライバー設定ファイルを作成       |
| い可能性があります。                                                      | してください。                         |

## CSV ファイルの活用

本ツールは、CSV ファイルを使った以下の活用方法があります。

• 事前に CSV 形式のファイルで、設定リストを作成する。

クライアントコンピューターのプリンターキューごと、プリンターに割り当てた IP アドレスや、ドライ バー設定ファイルの情報を、事前に CSV ファイルにリストにして、本ツールで設定リストを作成する際 にインポートします。

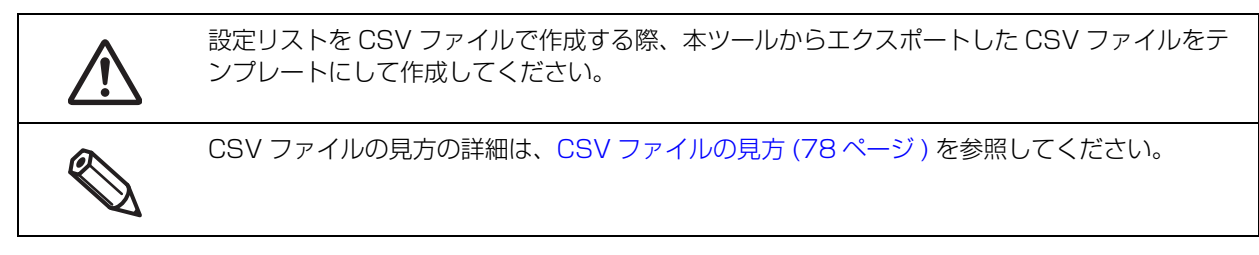

本ツールで作成した設定リストをCSVファイルで保存する。
 プリンターキューの設定をまとめて管理でき、必要な場合に復元できます。

## インポートとエクスポート

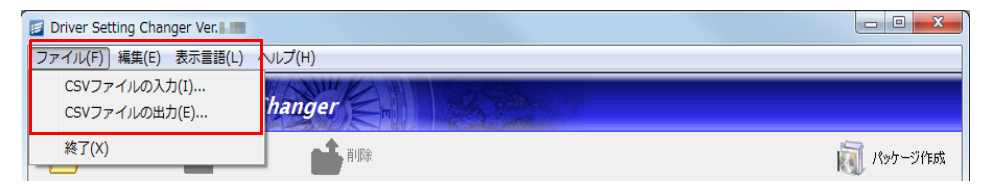

• インポート

メニューバーの [ ファイル ]-[CSV ファイル入力 ]

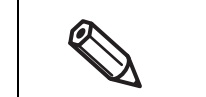

インポート時に発生するエラーの詳細は、インポート時のエラーメッセージ (79 ページ) を参照してください。

 エクスポート メニューバーの[ファイル]-[CSV ファイル出力]

## CSV ファイルの見方

#### 1 レコードの項目数

5項目 (Microsoft Excel の場合:A列~E列)

| 設定項目        | 要否                                                                                                    | CSV の項目<br>(Microsoft<br>Excel) | 項目のフォーマット                                                    |
|-------------|----------------------------------------------------------------------------------------------------|---------------------------------|--------------------------------------------------------------|
| クライアント PC 名 | 必須                                                                                                    | 1項目 (A列)                        | 文字列で入力<br>(クライアント PC を指定しない<br>場合、アスタリスク (*) を入力し<br>てください。) |
| プリンタードライバー名 | 必須                                                                                                    | 2項目 (B列)                        | 文字列で入力                                                       |
| プリンターキュー    | 任意                                                                                                    | 3 項目 (C 列 )                     | 文字列で入力                                                       |
| IP アドレス     | 任意                                                                                                    | 4 項目 (D 列 )                     | IPv4 形式で入力                                                   |
| ドライバー設定ファイル | <ul> <li>ネットワーク接続で有線<br/>LAN/ プリンター設定:任意</li> <li>ローカル接続でプリンター<br/>設定:必須</li> <li>ローカル接続でWi-Fi/プリ<br/>ンター設定:任意</li> </ul> | 5項目(E列)                         | ファイルのフルパスを入力                                                 |

## インポート時のエラーメッセージ

| エラーメッセージ                                                             | 対処方法                                                                                         |
|----------------------------------------------------------------------|----------------------------------------------------------------------------------------------|
| n 行目のドライバー設定ファイル ( ファイル名 ) を開け<br>ませんでした。ファイル名とファイルパスを確認してく<br>ださい。  | <ul> <li>ファイルの有無を確認してください。</li> <li>ファイルのパスが正しいか確認してください。</li> </ul>                         |
| n 行目で指定されたドライバー設定ファイルは、BSF<br>ファイルまたは、ini ファイルではありません。               | ファイルの拡張子を確認してください。拡張子は、<br>が ".bsf"、または ".ini" です。                                           |
| n 行目で指定されたドライバー設定ファイルは、指定さ<br>れたドライバーには使用できません。この設定はリスト<br>に登録できません。 | ドライバー設定ファイルと機種が対応しているか確<br>認してください。                                                          |
| n 行目で原因不明の読み込みエラーが発生しました。                                            | 再実行してください。                                                                                   |
| n 行目の項目は不正です。 リストに追加できません。                                           | CSV ファイルが、正しい形式で保存されていませ<br>ん。不正な項目がないか確認し、修正してください。                                         |
| n 行目で指定されたドライバー設定ファイルは壊れています。                                        | BSF ファイル、または INI ファイルとして、正しい<br>ファイルを指定してください。                                               |
| n 行目の IP アドレスが不正です。                                                  | IP アドレスを "xxx.xxx.xxx"(x は数字 ) の形式で<br>指定してください。<br>IP アドレスを指定しない場合、"Not Change" を指<br>定します。 |
| n 行目のコンピューター名、またはドライバー名は不正です。それぞれの名前が正しく指定されていることを確認してください。          | コンピューター名、またはドライバー名を指定して<br>ください。                                                             |

# Acknowledgements

### About the Info-Zip License

This is version 2009-Jan-02 of the Info-ZIP license. The definitive version of this document should be available at ftp://ftp.info-zip.org/pub/infozip/license.html indefinitely and a copy at http://www.info-zip.org/pub/infozip/license.html.

Copyright (c) 1990-2009 Info-ZIP. All rights reserved.

For the purposes of this copyright and license, "Info-ZIP" is defined as the following set of individuals: Mark Adler, John Bush, Karl Davis, Harald Denker, Jean-Michel Dubois, Jean-Ioup Gailly, Hunter Goatley, Ed Gordon, Ian Gorman, Chris Herborth, Dirk Haase, Greg Hartwig, Robert Heath, Jonathan Hudson, Paul Kienitz, David Kirschbaum, Johnny Lee, Onno van der Linden, Igor Mandrichenko, Steve P. Miller, Sergio Monesi, Keith Owens, George Petrov, Greg Roelofs, Kai Uwe Rommel, Steve Salisbury, Dave Smith, Steven M. Schweda, Christian Spieler, Cosmin Truta, Antoine Verheijen, Paul von Behren, Rich Wales, Mike White.

This software is provided "as is," without warranty of any kind, express or implied. In no event shall Info-ZIP or its contributors be held liable for any direct, indirect, incidental, special or consequential damages arising out of the use of or inability to use this software.

Permission is granted to anyone to use this software for any purpose, including commercial applications, and to alter it and redistribute it freely, subject to the above disclaimer and the following restrictions:

- Redistributions of source code (in whole or in part) must retain the above copyright notice, definition, disclaimer, and this list of conditions.
- Redistributions in binary form (compiled executables and libraries) must reproduce the above copyright notice, definition, disclaimer, and this list of conditions in documentation and/or other materials provided with the distribution. Additional documentation is not needed for executables where a command line license option provides these and a note regarding this option is in the executable's startup banner. The sole exception to this condition is redistribution of a standard UnZipSFX binary (including SFXWiz) as part of a self-extracting archive; that is permitted without inclusion of this license, as long as the normal SFX banner has not been removed from the binary or disabled.
- Altered versions--including, but not limited to, ports to new operating systems, existing ports with new graphical interfaces, versions with modified or added functionality, and dynamic, shared, or static library versions not from Info-ZIP--must be plainly marked as such and must not be misrepresented as being the original source or, if binaries, compiled from the original source. Such altered versions also must not be misrepresented as being Info-ZIP releases--including, but not limited to, labeling of the altered versions with the names "Info-ZIP" (or any variation thereof, including, but not limited to, different capitalizations), "Pocket UnZip," "WiZ" or "MacZip" without the explicit permission of Info-ZIP. Such altered versions are further prohibited from misrepresentative use of the Zip-Bugs or Info-ZIP e-mail addresses or the Info-ZIP URL(s), such as to imply Info-ZIP will provide support for the altered versions.
- Info-ZIP retains the right to use the names "Info-ZIP," "Zip," "UnZip," "UnZipSFX," "WiZ," "Pocket UnZip," "Pocket Zip," and "MacZip" for its own source and binary releases.

## About the OpenSSL License

This product includes software developed by the OpenSSL Project for use in the OpenSSL Toolkit. (http://www.openssl.org/)

This product includes cryptographic software written by Eric Young (eay@cryptsoft.com)

## About the picojson License

This utility includes picojson.

Copyright 2009-2010 Cybozu Labs, Inc. Copyright 2011-2014 Kazuho Oku All rights reserved.

Redistribution and use in source and binary forms, with or without modification, are permitted provided that the following conditions are met:

- 1. Redistributions of source code must retain the above copyright notice, this list of conditions and the following disclaimer.
- 2. Redistributions in binary form must reproduce the above copyright notice, this list of conditions and the following disclaimer in the documentation and/or other materials provided with the distribution.

THIS SOFTWARE IS PROVIDED BY THE COPYRIGHT HOLDERS AND CONTRIBUTORS "AS IS" AND ANY EXPRESS OR IMPLIED WARRANTIES, INCLUDING, BUT NOT LIMITED TO, THE IMPLIED WARRANTIES OF MERCHANTABILITY AND FITNESS FOR A PARTICULAR PURPOSE ARE DISCLAIMED. IN NO EVENT SHALL THE COPYRIGHT HOLDER OR CONTRIBUTORS BE LIABLE FOR ANY DIRECT, INDIRECT, INCIDENTAL, SPECIAL, EXEMPLARY, OR CONSEQUENTIAL DAMAGES (INCLUDING, BUT NOT LIMITED TO, PROCUREMENT OF SUBSTITUTE GOODS OR SERVICES; LOSS OF USE, DATA, OR PROFITS; OR BUSINESS INTERRUPTION) HOWEVER CAUSED AND ON ANY THEORY OF LIABILITY, WHETHER IN CONTRACT, STRICT LIABILITY, OR TORT (INCLUDING NEGLIGENCE OR OTHERWISE) ARISING IN ANY WAY OUT OF THE USE OF THIS SOFTWARE, EVEN IF ADVISED OF THE POSSIBILITY OF SUCH DAMAGE.